スタートガイド

## OSS申請共同利用システム 【AINAS】

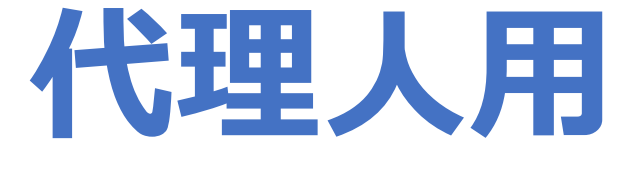

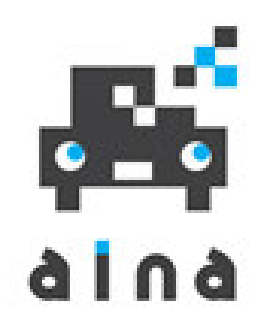

1

関係者限り

### © 公益財団法人自動車情報利活用促進協会

Ver 4.1

## ご利用開始までの流れ

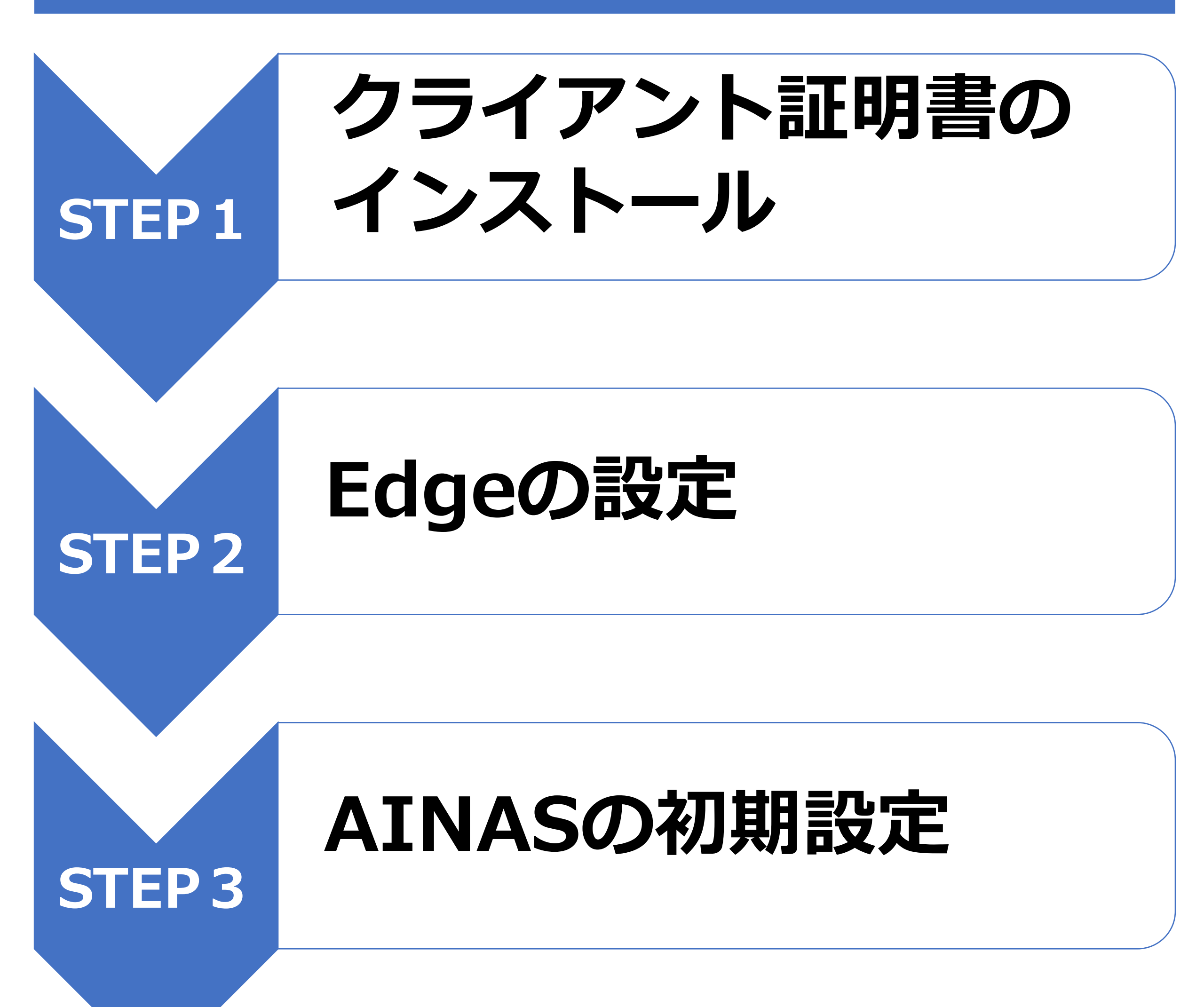

### 電子証明書更新の際は サポートについてご紹介します

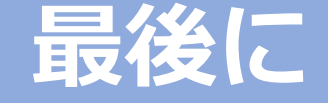

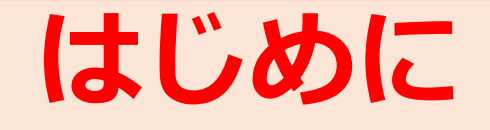

# 開始前に必ずご確認ください

- ① AINAS利用登録通知書
- ② Edge (パソコン内蔵のもの)
- ③ クライアント証明書

#### ④ 手順書

- ⇒ 上記①は、件名「【AINAS】利用登録通知書の送付」 のメールをご確認ください。
- ⇒ 上記②が内蔵されていない場合は、インターネット等より ダウンロードください。
- ⇒ 上記③・④は、件名「【AINAS】クライアント証明書等の送付」 のメールをご確認ください。

#### ⑤ 国交省OSSポータル 事前登録内容

⇒ 一括利用者ID·PW、納付利用者ID、証明書等管理業者名が必要です。

**☎ 050-5540-2000** (国交省OSSポータル ヘルプデスク)

#### ⑥ 軽OSSポータル 事前登録内容

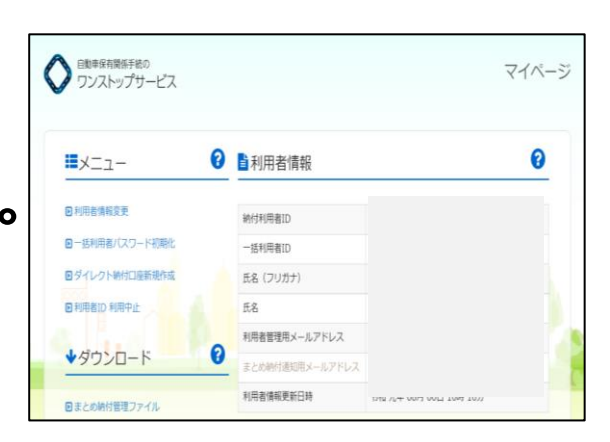

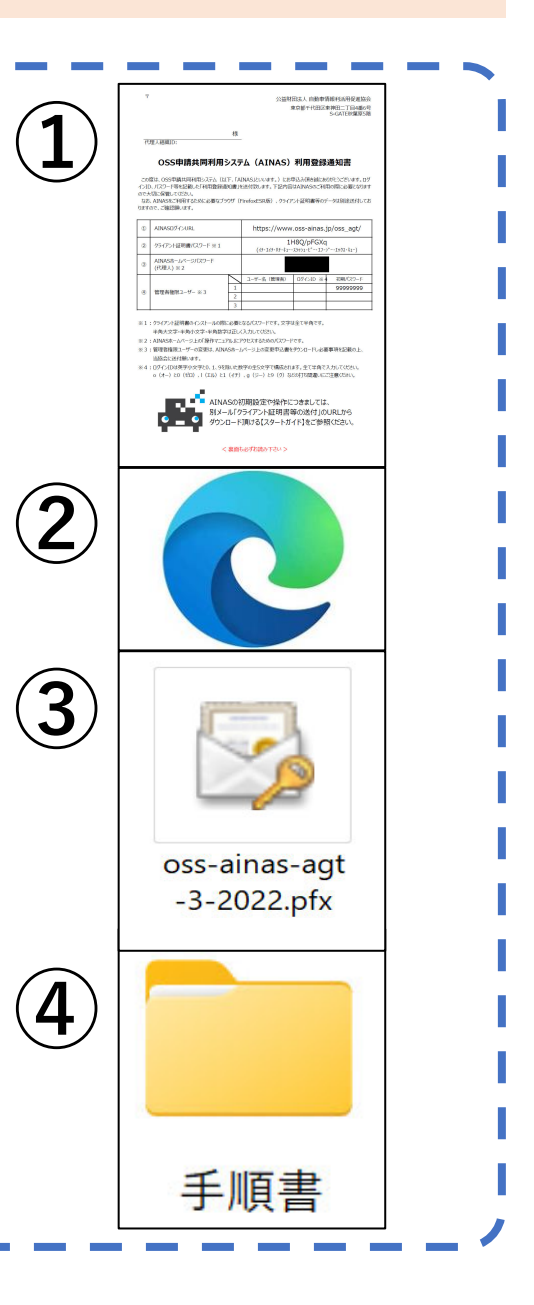

⇒ 一括利用者ID・PW、納付利用者ID、 (QRコード画面記載)証明書等管理業者名が必要です。

**谷 050-3364-0800** (軽OSSポータル ヘルプデスク)

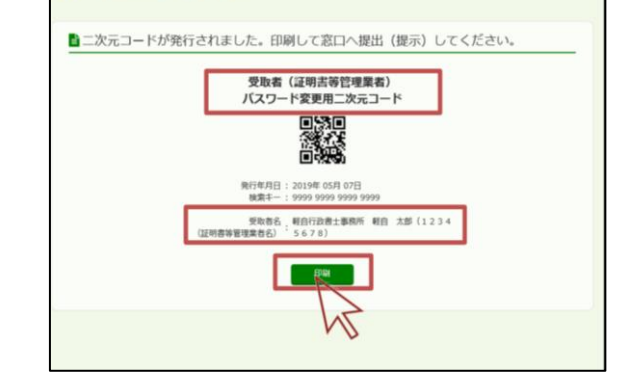

次元コード確認

**り**フンストップサービス

#### ⑦ 電子証明書 及び PINコード・パスワード

行政書士(個人)の方 〇 0422-76-2072 (セコムトラストシステムズ株式会社) 行政書士(法人)の方 **☎** 050-3786-5797 (法務省 サポートデスク)

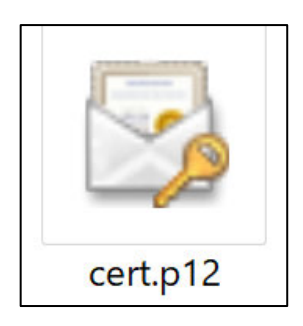

1

### STEP1 クライアント証明書のインストール

4

STEP2

#### 「ainas-agt」を ダブルクリックします。

| 🗸 🛧 クイック アクセス    |   |           |
|------------------|---|-----------|
| <u>└─</u> デスクトップ | * |           |
| ⊥ ダウンロード         | * | ainas-agt |
| _                |   |           |

P.3「はじめに」参照
 見当たらない場合は、P.3の
 「③④」を再度ご確認ください。

**2** 「クライアント証明書」を ダブルクリックします。

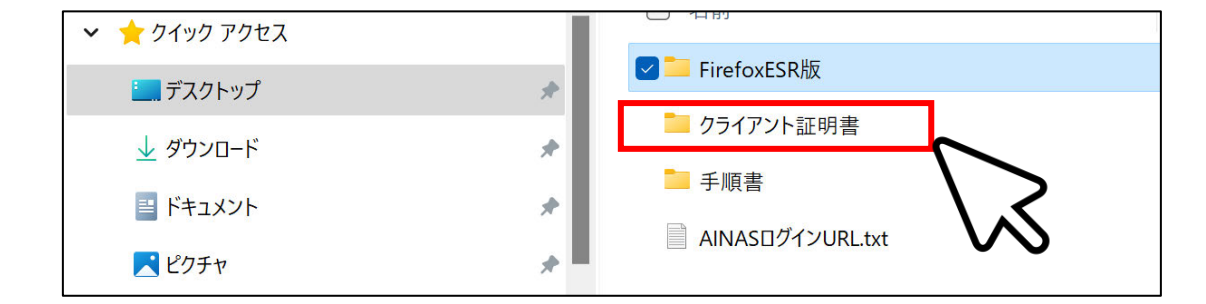

3 「oss-ainas-agt-(数字)-2022」をダブルクリック

#### 「証明書のインポートウィ ザードの開始」にて「次へ」 をクリックします。

STEP3

| ÷ 🛃      | 証明書のインポートウィザード                                                                                                    |   |
|----------|----------------------------------------------------------------------------------------------------|---|
|          | 証明書のインポート ウィザードの開始                                                                                                    |   |
|          | このウィザードでは、証明書、証明書信頼リスト、および証明書关効リストをディスクから証明書ストアにコピー<br>します。                                                           |   |
|          | 証明機関によって発行された証明書は、ユーザーID を確認し、データを保護したり、またはセキュリティで保護<br>されたネットワーク接続を提供するための情報を含んでいます。証明書ストアは、証明書が保管されるシステム<br>上の領域です。 |   |
|          | 保洋操死                                                                                                    |   |
|          | <ul> <li>● 現在のユーザー(C)</li> </ul>                                                                                      |   |
|          | ○ ローカル コンピューター(L)                                                                                                    |   |
|          |                                                                                                    |   |
|          |                                                                                                    |   |
| 5        | 「次へ」をクリックします。                                                                                                    | ) |
| <b>♦</b> | ┛ 証明書のインポート ウィザード                                                                                                    | _ |
|          |                                                                                                    |   |

インポートするファイルを指定してください。

#### します。

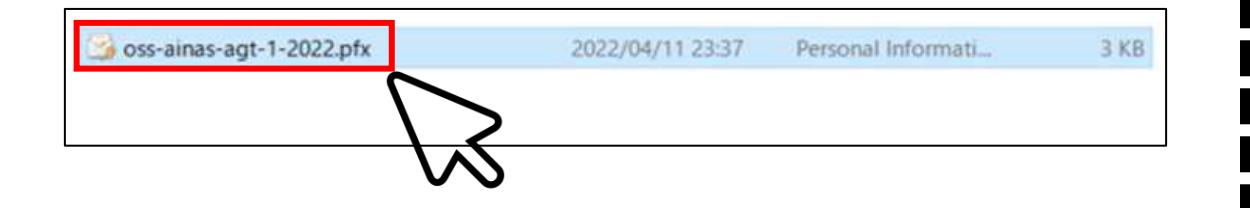

|                           | pfx                         |          | 參照(R) |
|---------------------------|-----------------------------|----------|-------|
|                           |                             |          |       |
| 注意: 次の形式を使うと1 つのフ         | アイルに複数の証明書を保管でき             | \$\$\$:  |       |
| Personal Information Excl | nange- PKCS #12 (.PFX,.P12) |          |       |
| Cryptographic Message S   | yntax Standard- PKCS #7 証明  | 콥 (.P7B) |       |
| Microsoft シリアル化された器       | 証明書ストア (LSST)               |          |       |
|                           |                             |          |       |
|                           |                             |          |       |
|                           |                             |          |       |
|                           |                             |          |       |
|                           |                             |          |       |
|                           |                             |          |       |
|                           |                             |          |       |
|                           |                             | ()/火     |       |

### STEP1 クライアント証明書のインストール

STEP2

#### 6 クライアント証明書パスワー ドの入力画面が表示されます。

|    | the time and a stand of the Wands to the Standard Wand State to see the time |
|----|------------------------------------------------------------------------------|
| Ľ  | キュリティを維持するために、砂密キーはパスワートで保護されています。                                           |
| 稅  | 密キーのパスワードを入力してください。                                                          |
| -1 | スワード(P):                                                                     |
|    |                                                                              |
|    | (スワードの表示(D)                                                                  |
| -1 | ンポート オプション(1):                                                               |
|    | □ 秘密キーの保護を訪力にする(E)                                                           |
|    | この人フションを有効にすると、他密キーかアフリワーションで使われるために確認を求められます。                               |
|    | □このキーをエクスボート可能にする(M)<br>キーのパックアップやトランスポートを可能にします。                            |
|    | ☑ すべての拡張プロパティを含める(A)                                                         |

- 7 入力画面を開いたまま、以下 の方法でパスワードを入力し ます。
  - AINAS利用登録通知(PDF) をダブルクリックします。

#### ②「AINAS利用登録通知書」が 表示されます。

**STEP3** 

| Ŧ                                |                                                                                                    |                                                      | 公益財                                                                                           | 団法人 自動車情<br>東京都千代田区東                                     | 報利活用促進協会<br>東神田二丁目4番6号<br>S-GATE秋葉原5階     |
|----------------------------------|----------------------------------------------------------------------------------------------------|------------------------------------------------------|-----------------------------------------------------------------------------------------------|----------------------------------------------------------|-------------------------------------------|
| 代                                | 理人組織ID:                                                                                                    | 様                                                    |                                                                                               |                                                          |                                           |
|                                  | OSS申請共同利用                                                                                                    | システ                                                  | -ሬ (AINAS)                                                                                    | 利用登録                                                     | 通知書                                       |
| この)<br>インIE<br>ので大<br>なお<br>ります( | 宴は、OSS申請共同利用システム(!<br>)、バスワード等を記載した「利用登録〕<br>こ切に保管してください。<br>、AINASをご利用するために必要なブ<br>ので、ご確認願います。                                                             | 以下、「A<br>通知書」<br>うウザ(F                               | INAS」といいます。)にお<br>E送付致します。下記内容<br>FirefoxESR版)、クライブ                                           | 申込み頂き誠にあり<br>れはAINASのご利用<br>アント証明書等のデ                    | )がとうございます。ログ<br>目の際に必要となります<br>ータは別途送付してお |
| 1                                | AINASログインURL                                                                                                    |                                                      | https://www                                                                                   | .oss-ainas.j                                             | p/oss_agt/                                |
| 2                                | クライアント証明書パスワード ※1                                                                                                    |                                                      |                                                                                               |                                                          |                                           |
| 3                                | AINASホームページパスワード<br>(代理人) ※ 2                                                                                                    |                                                      |                                                                                               |                                                          |                                           |
| 4                                | 管理者権限ユーザー ※3                                                                                                    | 1 2 3                                                | ユーザー名(管理者)                                                                                    | ログインID ※4                                                | 初期パスワード<br>999999999                      |
| ** 1<br>** 2<br>** 3<br>** 4     | : クライアント証明書のインストールの際<br>半角大文字・半角小文字・半角数:<br>: AINASホームページ上の「操作マニニ<br>: 管理者権限ユーザーの変更は、AIN<br>当協会に送付願います。<br>: ログインIDは英字小文字と0、1、9を<br>o (オー) と0 (ゼロ)、I (エル) と | &に必要と<br>字は正しく<br>iアル」にフ<br>IASホーム<br>E除いた数<br>1(イチ) | なるパスワードです。文字(<br>(入力してください。<br>?クセスするためのパスワー <br>ふページ上の変更申込書を<br>文字の全5文字で構成され<br>、g(ジー)と9(ク)な | は全て半角です。<br>ぐです。<br>とダウンロードし必要<br>ます。全て半角でえ<br>どの打ち間違いにこ | 事項を記載の上、<br>く力してください。<br>注意ください。          |
|                                  | AIN.<br>別メ-<br>ダウン                                                                                                    | ASのネ<br>ール「ク<br>/ロード                                 | 刀期設定や操作に<br>ライアント証明書<br>頂ける【スタートガ                                                             | こつきましては、<br>等の送付」の<br>イド】をご参照                            | 、<br>URLから<br>訳ください。                      |
|                                  |                                                                                                    |                                                      |                                                                                               |                                                          |                                           |

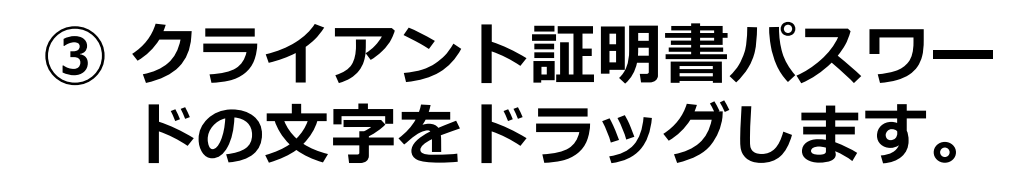

#### ダブルクリック

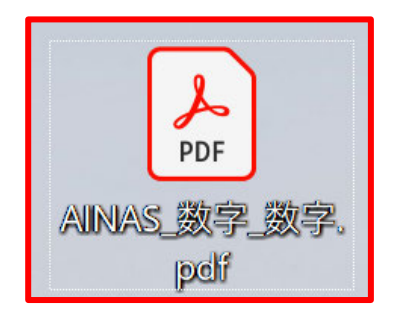

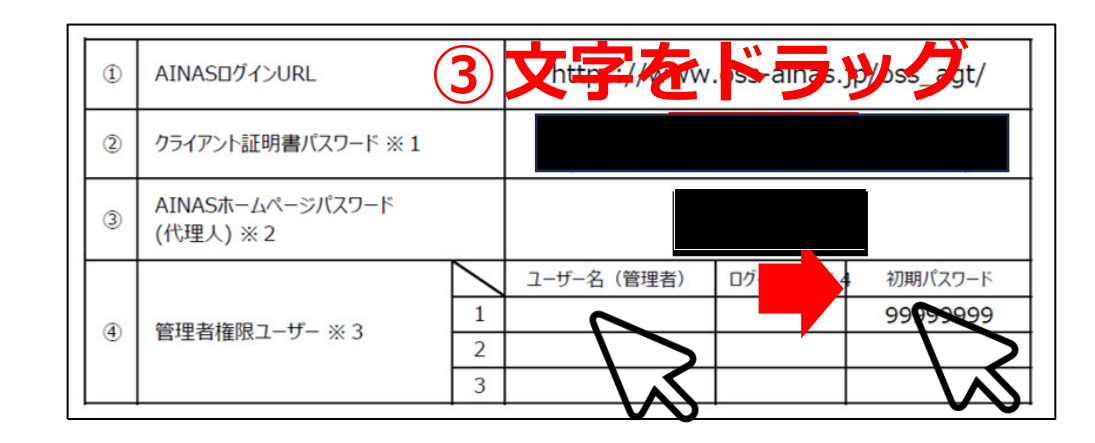

STEP1 クライアント証明書のインストール

×

STEP2

④ 右クリックします。

**STEP1** 

| 1 | AINASログインURL                  |                 | m ps, w v  | ross-ainas.jµ | o/oss_act/         |
|---|-------------------------------|-----------------|------------|---------------|--------------------|
| 2 | クライアント証明書パスワード ※1             |                 |            |               |                    |
| 3 | AINASホームページパスワード<br>(代理人) ※ 2 |                 |            |               | $\bigtriangledown$ |
|   |                               | $\overline{\ }$ | ユーザー名(管理者) | ログインID ※4     | 初期パスケード            |
|   | 答理学接阻コーザー ツつ                  | 1               |            |               | 99999999           |
| 4 | 官理合催成ユーリー ※ 3                 | 2               |            |               |                    |
|   |                               | 3               |            |               |                    |

**⑤**「コピー」をクリックします。

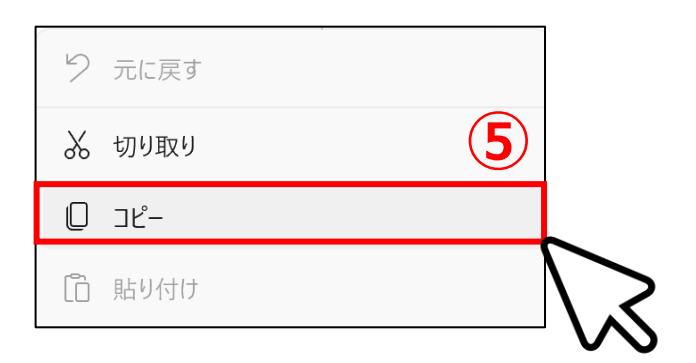

⑥ パスワード入力画面を再度 表示し、白枠内をクリック します。

⑦ 右クリックします。

⑧ 「貼り付け」をクリック します。

STEP3

| ぐ やり直し         | Ctrl+Y       |
|----------------|--------------|
| ※ 切り取り         | Ctrl+X       |
| 0 בצ-          | Ctrl+C       |
| 「品」            | Ctrl+V       |
| る」貼り付けて "を検索する | Ctrl+Shift+L |
|                |              |

⑨ 「次へ」をクリックします。

| 24. | の保護                                                                  |
|-----|----------------------------------------------------------------------|
| 1   | 2キュリティを維持するために、秘密キーはパスワードで保護されています。                                  |
| í   | を密キーのパスワードを入力してください。                                                 |
| -1  | (スワード(P):                                                            |
|     | •••••                                                                |
|     | □/(スワードの表示(D)                                                        |
| 1   | (ンポート オプション(1):                                                      |
|     | □ 秘密キーの保護を強力にする(E)<br>このオプションを有効にすると、秘密キーがアプリケーションで使われるたびに確認を求められます。 |
|     | □ このキーをエクスポート可能にする(M)<br>キーのパックアップやトランスポートを可能にします。                   |
|     | □オベての拡張プロパティを含める(A)                                                  |

| 秘密 | 4- | Ø) | 保 |  |  |
|----|----|----|---|--|--|
|----|----|----|---|--|--|

セキュリティを維持するために、秘密キーはパスワードで保護されています。

| <u>ر</u> ۲۷ ا           | 7−ドの表示(D)                 |                          | 7           |           |      |
|-------------------------|---------------------------|--------------------------|-------------|-----------|------|
| 474-1-1 X               | .793X(I):                 | 197                      |             | $\sim$    |      |
| 一秘密<br>この?              | キーの保護を強力<br>オプションを有効に     | iにする(E)<br>すると、秘密キーがアプ!  | リケーションで使われる | たびに確認を求めら | れます。 |
| □この <sup>4</sup><br>キー( | キーをエクスポート司<br>D/(ックアップやトラ | J錠にする(M)<br>ンスポートを可能にしまう | t.          |           |      |
| ☑ ¾K.                   | ての拡張プロパティ                 | を含める(A)                  |             |           |      |

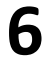

次へ(N)

キャンセル

STEP1 STEP3 STEP1 クライアント証明書のインストール 「証明書の種類に基づいて、 13 警告が表示される場合は、 (10) 自動的に証明書ストアを選 [はい]をクリックします。 択する」をクリックします。 セキュリティ警告 ① 「次へ」をクリックします。 発行者が次であると主張する証明機関 (CA) から証明書をインストールしようとし ています: 証明書が実際に からのものであるかどうかを検証できま に連絡して発行者を確認する必要があります。次 €‰. の番号はこの過程で役立ちます。 × ← 🛃 証明書のインポートウィザード )月日 | 警告: このルート証明書をインストールすると、この CA によって発行された証明書は自動 証明書ストア 的に信頼されます。確認されていない遅印付きの証明書をインストールすること 証明書ストアは、証明書が保管されるシステム上の領域です。 は、セキュリティ上、危険です。[はい] をクリックすると、この危険を認識したことに

なります。

この証明書をインストールしますか?

Windowsに証明書ストアを自動的に選択させるか、証明書の場所を指定することができます。 (10)● 証明書の種類に基づいて、自動的に証明書ストアを選択する(U)

○ 証明書をすべて次のストアに配置する(P)

証明書ストア: 参照(R)...  $(\mathbf{11})$ 次へ(N) 「完了」をクリックします。 (12)

← 🛃 証明書のインポートウィザード

×

| (13)<br>(#UM)       | いいえ(N)    |
|---------------------|-----------|
|                     | $\bowtie$ |
| <b>⑭</b> 「OK」をクリックし | ます。       |
|                     |           |
| 証明書のインポート ウイザード     | $\times$  |
|                     |           |
| () 正しくインボートされました    | <u> </u>  |
|                     |           |

(1)

#### 証明書のインポートウィザードの完了

(完了)をクリックすると、証明書がインポートされます。

#### 次の設定が指定されました:

| 選択された証明書ストア<br>内容 | ウィザードで自動的に決定されます<br>PFX |     |
|-------------------|-------------------------|-----|
| 77714名            |                         | pfx |
|                   |                         |     |
|                   |                         |     |
|                   |                         |     |
|                   |                         |     |

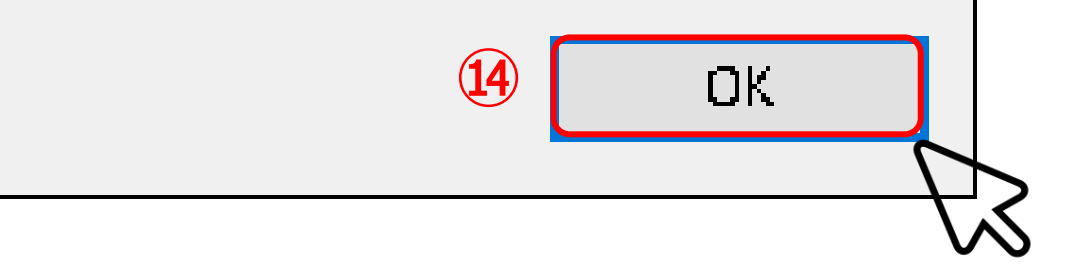

7

>>次頁へ

#### 以上でインストール完了です

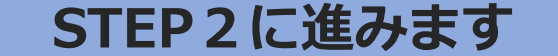

STEP1 STEP2 STEP3 STEP 2 **Edgeの設定** 1 Windows10の場合 Windows11の場合 左下「スタート」ボタンを 下部「スタート」ボタンを  $(\mathbf{1})$  $(\mathbf{1})$ クリックします。 クリックします。 ② 「すべてのアプリ」をクリック ② Edgeアイコンをデスクトップ にドラッグします。 し、Edgeアイコンをデスク トップにドラッグします。 仕事効率化 \mu HP Privacy Settings ○ 検索するには、ここに入力します 💁 🐨 🗶 HP QuickDrop すべてのアプリ ピン留め済み 🛆 🤷 🛐 HP Sure Click Secure Browser S Office ID HP System Information ? Q. 😽 HP Wolf Security PC設定 マニュアル選択 リカバリーディスク作 ~ PC Camera  $\sim$ (2) HP サポート アシスタント (HP Support Ass... 2 0 Y Ν .... 67 Microsoft Edge フォト アラーム & クロック OneNote ペイント ドラッグ 8 Microsoft Edge 7 おすすめ その他 Microsoft Edge Microsoft Office 2016 ツール  $\downarrow$ ドラッグ Microsoft Edge Microsoft Store  $\sim$ Microsoft Office Webサイト Microsoft Store 🚰 Microsoft Whiteboard Microsoft Store 1 😴 Mixed Reality ポータル Microsoft Team  $\downarrow$  $\overline{\mathbf{A}}$ 8 osoft To Do myHP 0 Mixed Reality ポータル H 検索するには、ここに入力します
 0 E:  $\bigcirc$ 8 💶 💭 💶 💽 💶 🚇 📜 🐸 0 ♀ 検索 ^ A デスクトップにドラッグした (3) ③ デスクトップにドラッグした Edgeを右クリックします。 Edgeを右クリックします。

### ④ プロパティをクリックします。

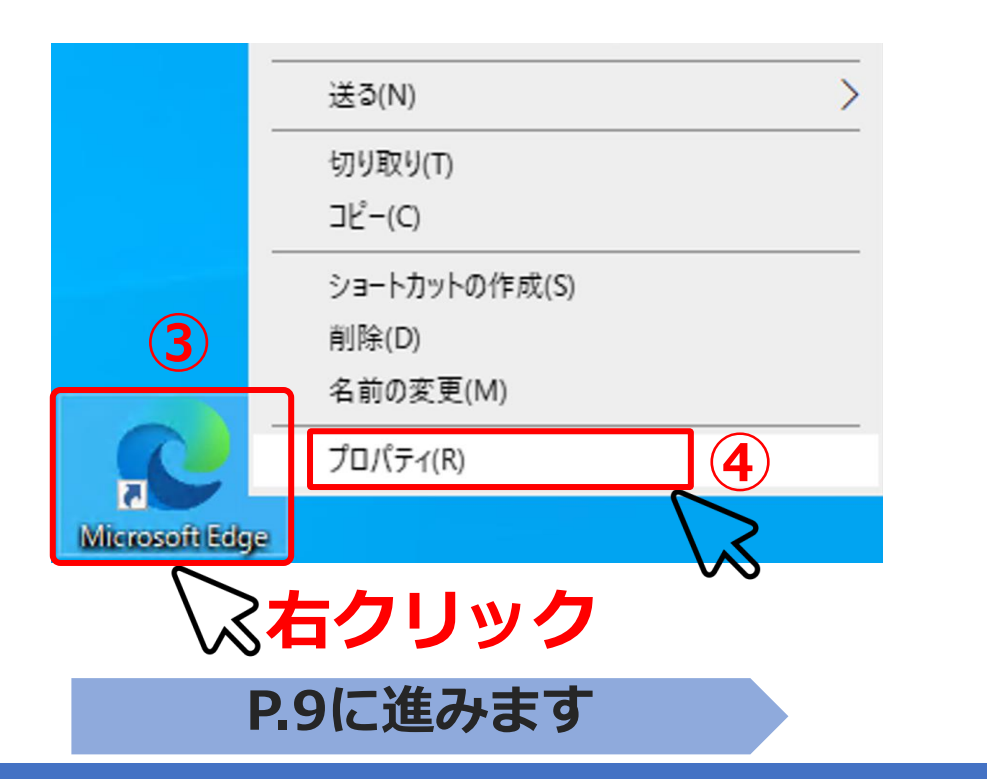

### ④ プロパティをクリックします。

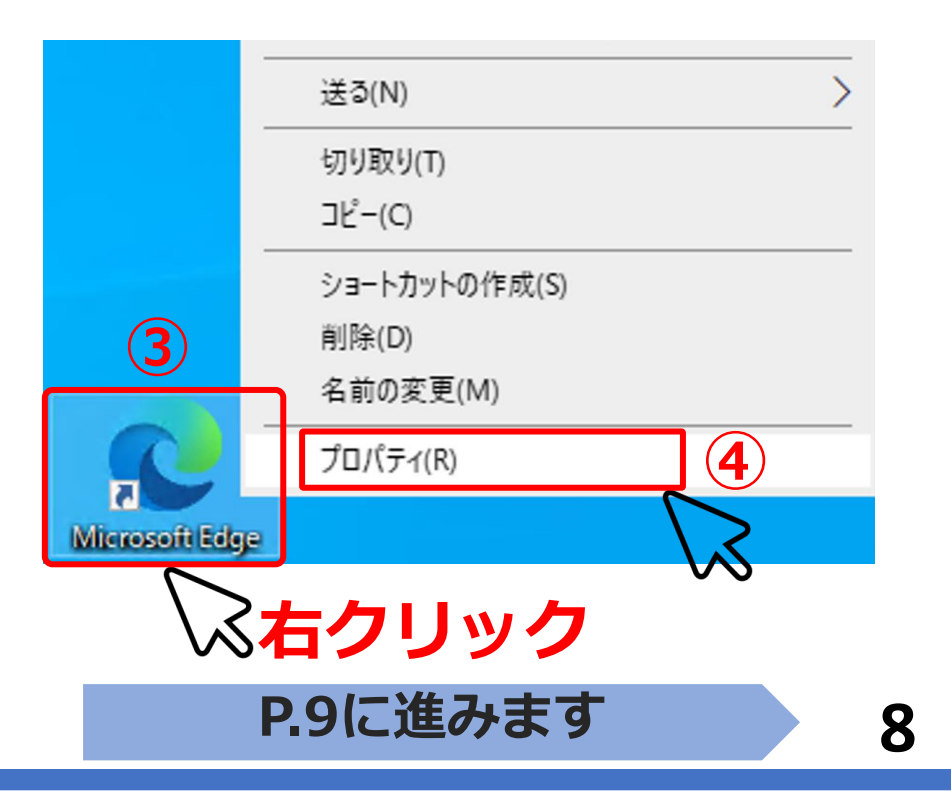

**STEP2** 

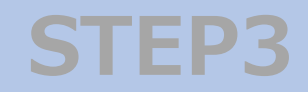

## STEP2 Edgeの設定

#### ⑤「ショートカット」タブを クリックします。

| an Sia-htim              | L THANK      | ht-11=1      | <del>≣¥</del> ¢π | NHOIC             | 22-24           |
|--------------------------|--------------|--------------|------------------|-------------------|-----------------|
|                          |              | セキュリテ1       | 8千 村田            | 以前のハー             | VEV             |
| Mi                       | crosoft Edge |              |                  |                   |                 |
|                          | ~ ~ ~        |              |                  |                   |                 |
| 種類:                      | アプリケーショ      | ン            |                  |                   |                 |
| 場所:                      | Application  | 0            |                  |                   |                 |
| リンク先( <u>T</u> ):        | tion¥msedg   | je.exe"      |                  |                   |                 |
|                          | 80           |              |                  |                   |                 |
| 作業フォルダー( <u>S</u> ):     | "C:¥Progra   | m Files (x86 | )¥Micros         | oft¥Edge¥A        | pplicatior      |
| ショートカット                  | なし.          |              |                  |                   |                 |
| ≠-( <u>K</u> ):          |              | 0.073        |                  |                   |                 |
| 実行時の<br>大きさ( <u>R</u> ): | 通常のウィン       | ドウ           |                  |                   | ~               |
| コメント( <u>O</u> ):        | Web を閲覧      | ilます         |                  |                   |                 |
| ファイルの場所                  | を問く(F)       | アイコンの変       | (C)              | ≣ <u></u> 業 編 ≣ 砕 | 定(D)            |
| 27 1702-00171            |              | / 12/0/2     |                  | at measu          | AL ( <u>D</u> / |
|                          |              |              |                  |                   |                 |
|                          |              |              |                  |                   |                 |
|                          |              |              |                  |                   |                 |
|                          |              |              |                  |                   |                 |
|                          |              |              |                  |                   |                 |
|                          |              |              |                  |                   |                 |

- 2 Edgeは開いたまま、以下の 方法で、ログイン先URLを設定 します。
  - ①「ainas-agt」をダブルク リックします。
  - ②「AINASログインURL」を ダブルクリックします。

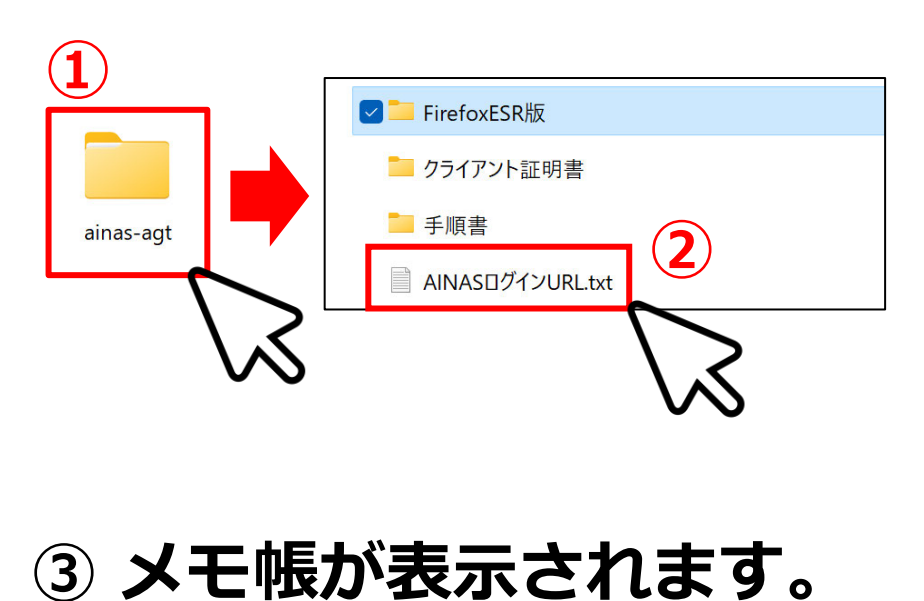

| AIN/    | ASログインU  | RL.txt - メモ帳 | _      |     | × | 3 |
|---------|----------|--------------|--------|-----|---|---|
| ファイル    | 編集       | 表示           |        |     | ŝ |   |
| https:/ | /www. os | ss-ainas.jp  | /oss_a | gt/ |   |   |

STEP2

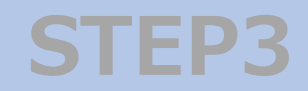

#### STEP 2 **Edgeの設定**

#### ④ メモ帳に表示された **https://www.oss**ainas.jp/oss\_agt/l の文字をドラッグします。

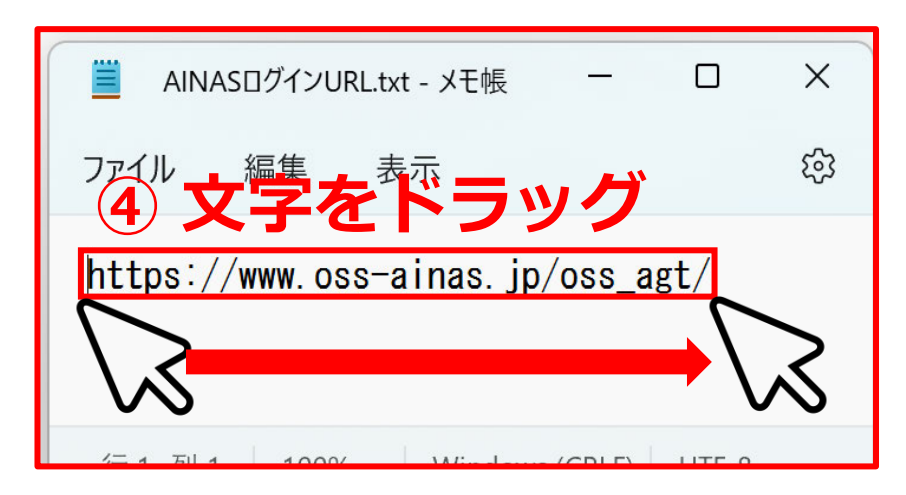

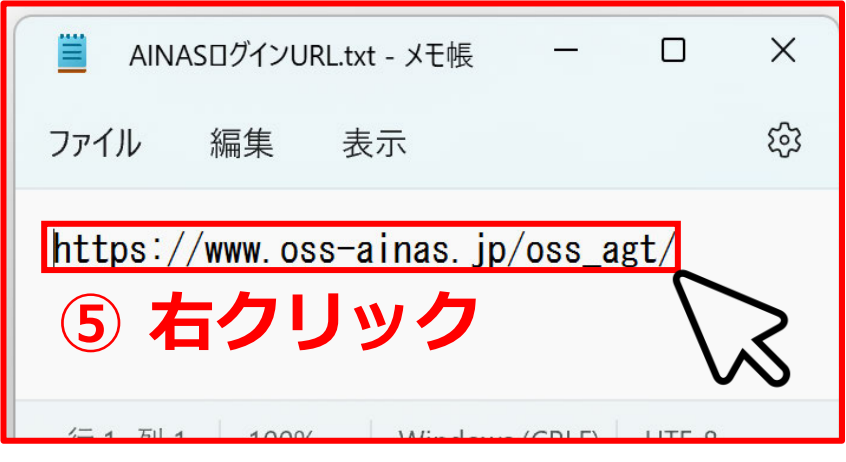

- ⑦ Edgeのショートカットタブ 画面を再度表示し、リンク先 の枠内をクリックします。
- ⑧枠内の文字は残したまま、 最後に半角スペースを入力し ます。
- 「
   う
   右クリックします。
- 10「貼り付け」をクリックします。

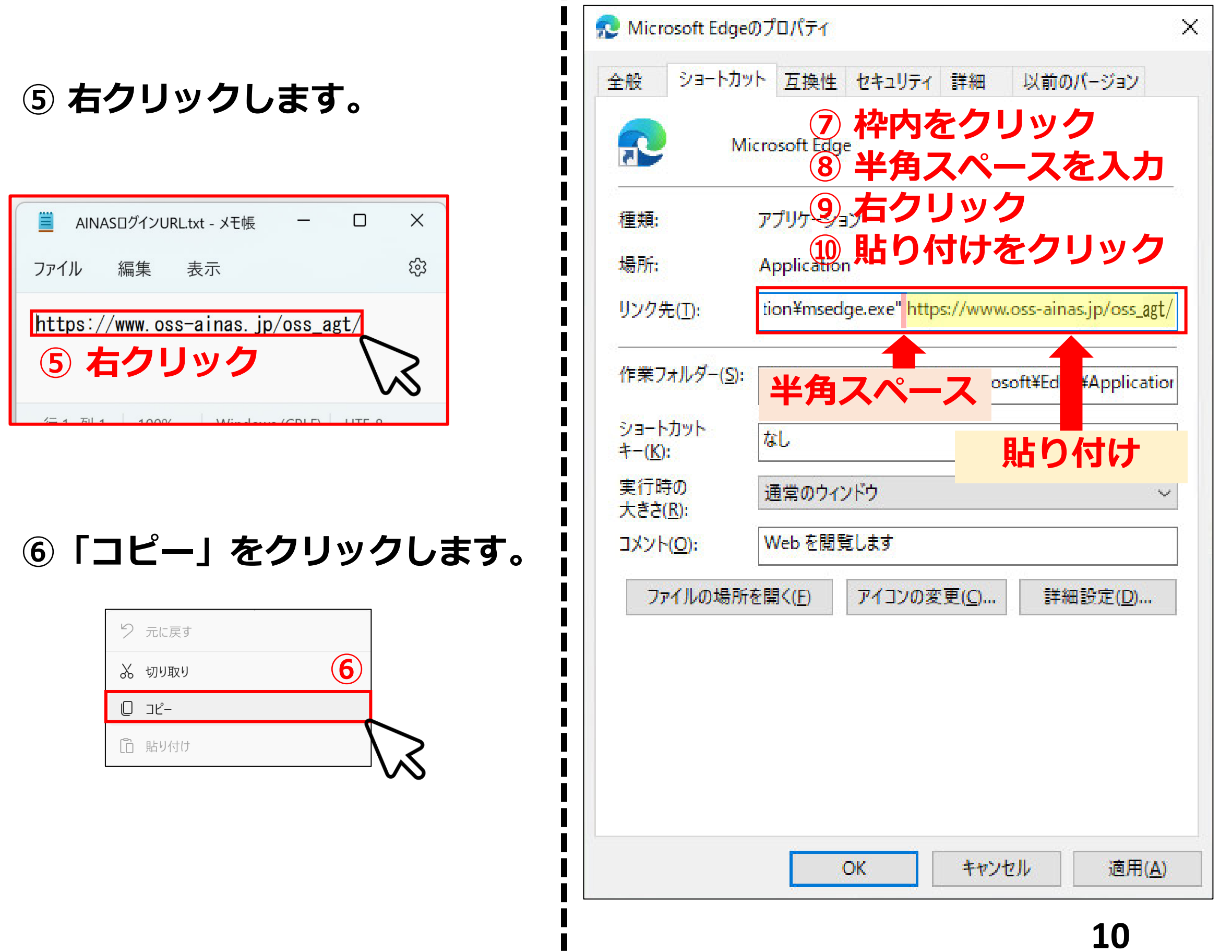

**STEP2** 

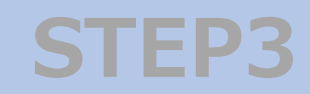

### STEP2 Edgeの設定

- **3** ①「全般」タブをクリックします。

  - ③「OK」をクリックします。

| 設 ショートナ        | カット 互換性 ヤキュリティ 詳細 以前のバー・    | ジョン |
|----------------|-----------------------------|-----|
|                | ②以下を入力                      |     |
| 2 VS           | OSS 申請共同利用システ               | ム   |
| ファイルの種類:       | ショートカット (.lnk)              | >   |
| 説明:            | Microsoft Edge              |     |
| 場所:            | C:¥Users¥localadmin¥Desktop |     |
| サイズ:           | 2.35 KB (2,416 /〔イト〕        |     |
| ディスク上<br>のサイズ: | 4.00 KB (4,096 バイト)         |     |
| 作成日時:          | 2022年11月11日、16:26:32        |     |

**4** ① ショートカットアイコンを ダブルクリックします。

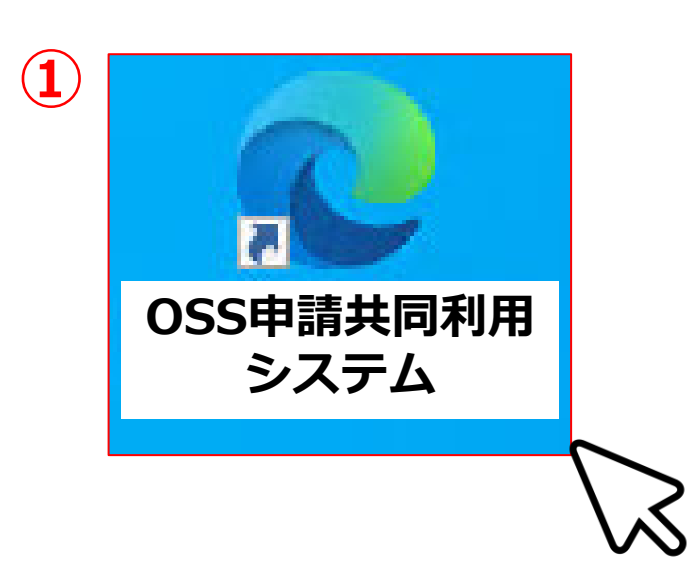

証明書の選択が表示されるので、インストールした証明書を選択して「OK」をクリックします。

| 認証用の<br><sup>サイト www</sup> | )証明書の選択<br>v.oss-ainas.jp:443 では資           | 8格情報が必要です: | ×          |
|----------------------------|---------------------------------------------|------------|------------|
| Ēģ                         | oss-ainas-agt-1<br>oss-ainasCA<br>2022/4/11 |            |            |
| 証明書情                       | 報                                           | 2 ок       | キャンセル      |
|                            |                                             |            | $\searrow$ |
| 3                          | ログイン                                        | ノ画面が表示     | •          |

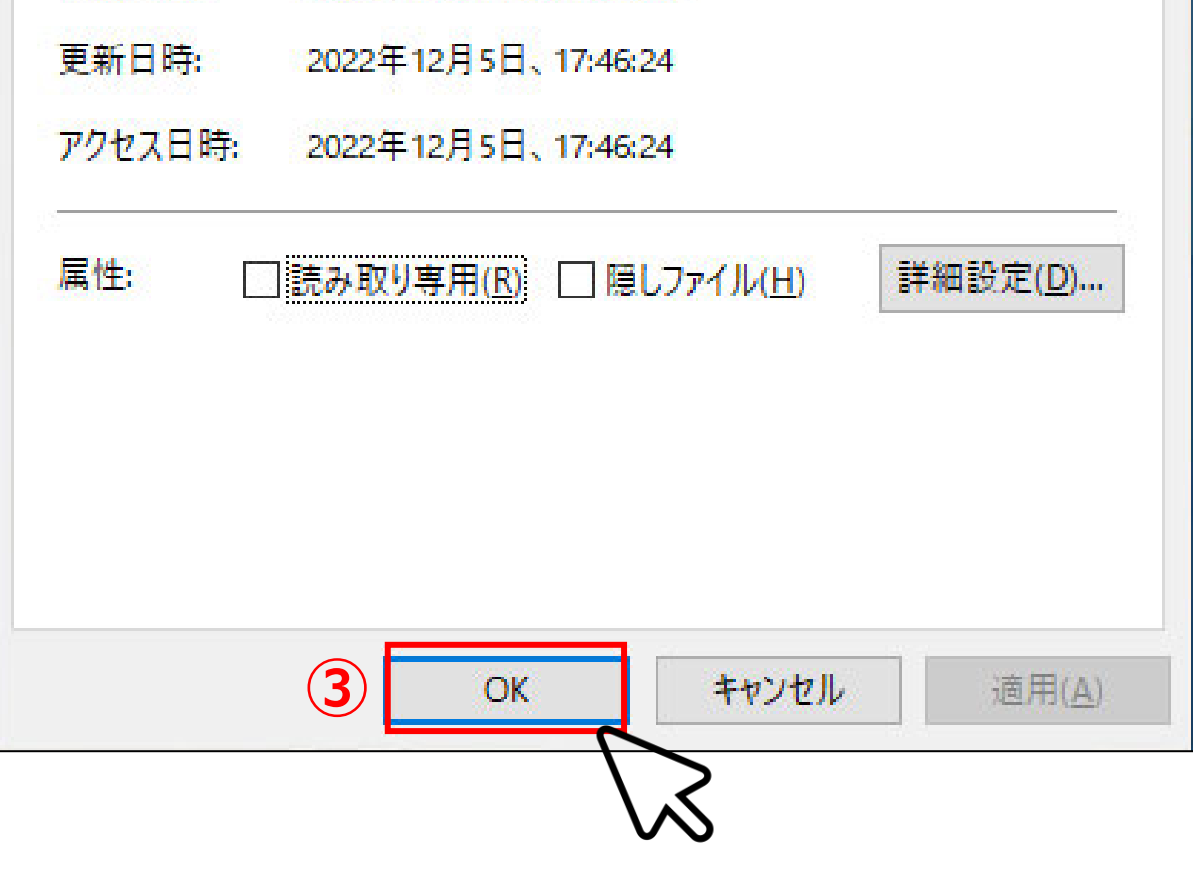

#### されます。

STEP3に進みます

| ○ ○ ○ ○ ○ ○ ○ ○ ○ ○ ○ ○ ○ ○ ○ ○ ○ | × +                                                                              | -   | × |
|-----------------------------------|----------------------------------------------------------------------------------|-----|---|
| C Q                               | https://www.oss-ainas.jp/oss_agt/r42fw_a A <sup>™</sup> ⊕ t <sub>0</sub> t     t | ĭ € |   |
| SS申請共同利用シス                        | <b>ステム(代理人業務アプリケーション)</b>                                                        |     |   |
|                                   |                                                                                  |     |   |
|                                   | ログイン                                                                             |     |   |
|                                   | ログインID                                                                           |     |   |
|                                   |                                                                                  |     |   |
|                                   | パスワード                                                                            |     |   |
|                                   | ログイン                                                                             |     |   |
|                                   |                                                                                  |     |   |

#### 以上でEdgeの設定完了です

11

>>P.12^

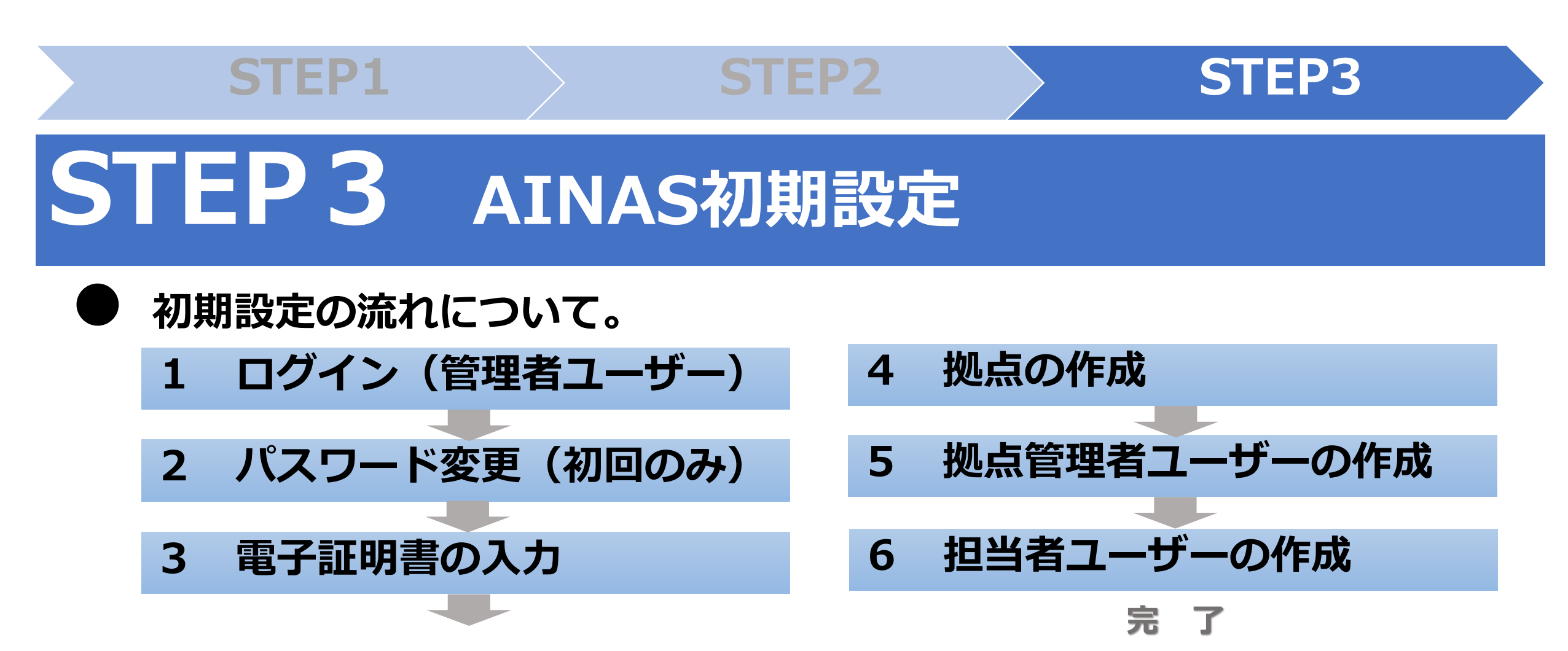

#### ユーザーの種類について。

|                        | 管理者ユーザー  | 拠点管理者<br>ユーザー | 担当者ユーザー            |
|------------------------|----------|---------------|--------------------|
| 申請                     | ×        | ×             | <b>O</b><br>権限有りのみ |
| 管理<br>(名称変更、パスワード初期化等) | Ο        | △<br>所属拠点のみ   | ×                  |
| 担当者ユーザーの登録・追加・削除       | Ο        | △<br>所属拠点のみ   | ×                  |
| 拠点管理者ユーザーの登録・追加・削除     | Ο        | ×             | ×                  |
| 管理者ユーザーの登録・追加・削除       | (×)<br>※ | ×             | ×                  |

※利活用協会による管理

〇:可 厶:一部可

× : 不可

利活用協会

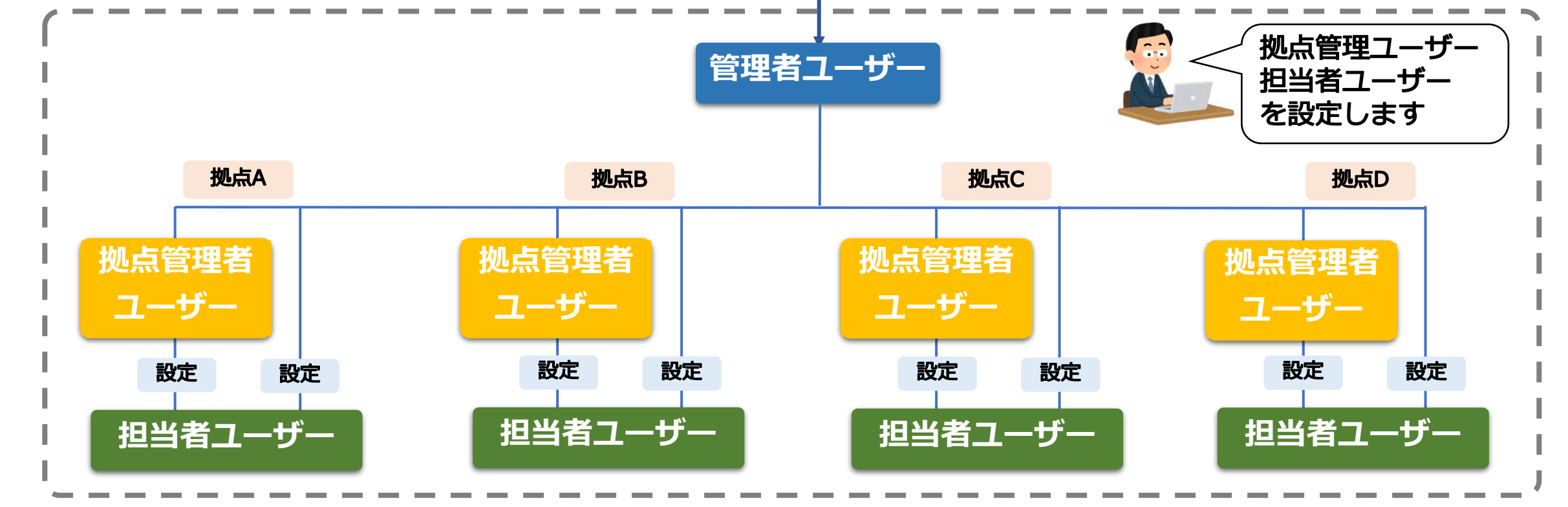

- **1** AINASにログインします。
  - ① 利用登録通知書記載の管理者ユーザーのログイン ID 、 パスワードを入力します。
  - ログインボタンをクリックします。

| 055申請共同利用システム(代理人業務) | マブリケーション)<br>ログイン<br>ログインID<br>testid ****<br>パスワード<br>・・・・・・・・・・・・・・・・・・・・・・・・・・・・・・・・・・・・ |          |  |
|----------------------|---------------------------------------------------------------------------------------------|----------|--|
| ※ 初期)<br>数字(         | パスワードは、<br>D9を8桁「99999999」です。                                                               | <u>,</u> |  |

STEP2

STEP3

- **2**新しいパスワードを設定します。
  - 新しいパスワードを入力します。
  - ②「確定」ボタンをクリックします。

| 088申請共同利用シス    | SS申請共同利用システム(代理人業務アプリケーション) 利活用ージ ログアウト |                  |  |  |  |  |  |
|----------------|-----------------------------------------|------------------|--|--|--|--|--|
| パスワード更新        |                                         |                  |  |  |  |  |  |
| ログインID         | testid                                  |                  |  |  |  |  |  |
| ユーザー名          | 利活用一郎                                   |                  |  |  |  |  |  |
| パスワード (1)      | ●●●●●●●●●●●<br>確認のため、パスワードの再入力が必要です。    | Ŷ                |  |  |  |  |  |
|                | •••••                                   | ( <del>9</del> ) |  |  |  |  |  |
| 2<br>/ 確定<br>入 |                                         |                  |  |  |  |  |  |

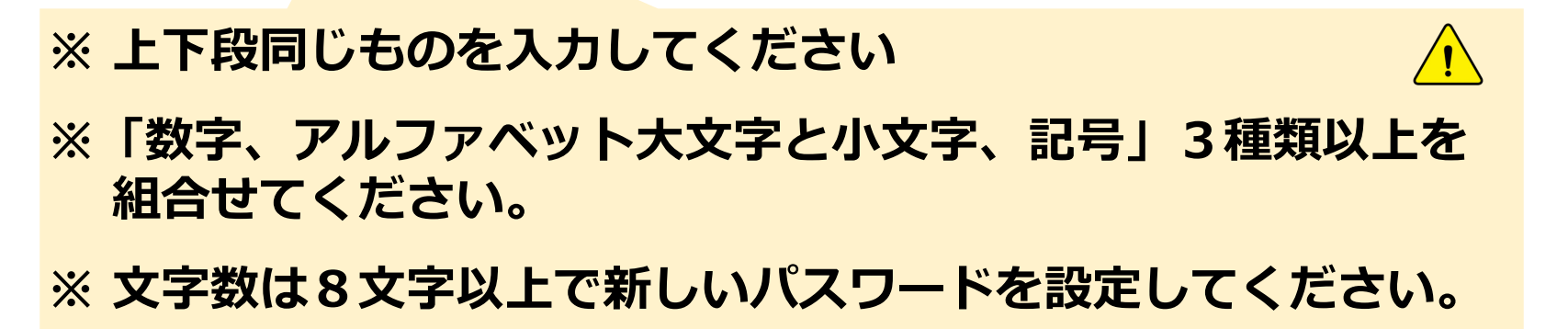

#### **3** 電子証明書の内容を、AINASに登録します。

#### ①「代理人組織管理」をクリックします。

| OSS申請共同利用システム(代理人業務アン | <b>ピリケーション</b> ) 登録車OSS納付 軽OSS納付 |
|-----------------------|----------------------------------|
| 申請データ統計検索 代理人ユーザー管理 代 | 理人組織管理 代理人拠点管理 各種ダウンロード          |
| お知らせ案内検索              |                                  |
| 登録日 対象                |                                  |
| 白 全ての利用者様  〇 登録       | 申請を行う利用者様 軽自動車申請を行う利用者様          |
| Q 検索 リセット             |                                  |

**STEP2** 

**STEP3** 

#### ② 「代理人組織ID」をクリックします。

| 代理人組織検索                     |               |                   |                 |
|-----------------------------|---------------|-------------------|-----------------|
| <b>代理人組織ID</b><br>○<br>〇 検索 | 1             |                   |                 |
| <前 <b>1</b> 2 3 4           | 5 6 次>        |                   | 1 - 20          |
| ∧ ∨<br><del>代理</del> 人組織ID  | ∧ ∨<br>代理人組織名 | △ ~<br>代理人組織名(略称) | へ ~<br>代理人ステータス |
| 1                           | 代理人A          | 代理人A              | OSS申請可能         |

#### ③「代理人証明書登録」をクリックします。

| OSS申請共同利用シ  | ステム(代理人業務アプリク    | アーション) |              |              | 登録車OSS納付 軽   | OSS納付 | ログアウト 管理者                                                                                  |
|-------------|------------------|--------|--------------|--------------|--------------|-------|--------------------------------------------------------------------------------------------|
| 申請データ統計検索   | 代理人ユーザー管理 代理人    | 組織管理 イ | 代理人拠点管理      | 各種ダウンロード     |              |       |                                                                                            |
| 代理人組織照会     |                  |        |              |              |              |       |                                                                                            |
| 代理人組織ID     | 1                |        |              |              |              |       |                                                                                            |
| 代理人組織名      | 代理人A             |        |              |              |              |       |                                                                                            |
| 代理人組織名(略称)  | 代理人A             |        |              |              |              |       |                                                                                            |
| 代理人ステータス    | OSS申請可能          |        |              |              |              |       |                                                                                            |
| 新車新規申請可否    | 可能               |        |              |              |              |       |                                                                                            |
| 中古新規申請可否    | 可能               |        |              |              |              |       |                                                                                            |
| 移転登録申請可否    | 可能               |        |              |              |              |       |                                                                                            |
| 変更登録申請可否    | 可能               |        |              |              |              |       |                                                                                            |
| 記載変更申請可否    | 可能               |        |              |              |              |       |                                                                                            |
| 一時抹消申請可否    | 可能               |        |              |              |              |       |                                                                                            |
| 永久抹消申請可否    | 可能               |        |              |              |              |       |                                                                                            |
| 移転一時申請可否    | 不可               |        |              |              |              |       |                                                                                            |
| 移転永久申請可否    | 不可               |        |              |              |              |       |                                                                                            |
| 変更一時申請可否    | 不可               |        |              |              |              |       |                                                                                            |
| 継続検査申請可否    | 可能               |        |              |              |              |       |                                                                                            |
| (軽)新車新規申請可召 | <b>5</b> 可能      |        |              |              |              |       |                                                                                            |
| (軽)継続検査申請可召 | 5 可能             |        |              |              |              |       |                                                                                            |
|             | 登録日時             |        | 屋*           | <b>号(漢字)</b> | 氏名又は代表者名(漢字) |       | 証明書有効期限                                                                                    |
| 代理人証明書      | 2016/08/10 12:00 |        | 代理           | ₹人A          | 00 00        |       | 2019/09/10                                                                                 |
|             | 2018/08/31 13:00 |        |              |              |              |       | aren 18 zhore - Er Tart - an anne - 2 1999 ban anneoed (1999 be- tarannae - 18 70 br - ann |
| ↑ ―覧に戻る 🖉   | 代理人組織更新 + 代理人    | 、証明書登録 |              |              |              |       |                                                                                            |
|             | 3                |        | $\mathbb{Z}$ |              |              |       |                                                                                            |

14

#### ④ 「参照」をクリックします。

| OSS申請共同利用シ                        | ステム(代理人業務) | アプリケーション | ()      |          | 登録車OSS納付 | 軽OSS納付 | ログアウト 管理者 |  |
|-----------------------------------|------------|----------|---------|----------|----------|--------|-----------|--|
| 申請データ統計検索                         | 代理人ユーザー管理  | 代理人組織管理  | 代理人拠点管理 | 各種ダウンロード |          |        |           |  |
| 代理人証明書登錄                          | 代理人証明書登録   |          |         |          |          |        |           |  |
| 署名用証明書ファイル                        | を登録します。    |          |         |          |          |        |           |  |
| <b>証明書ファイル</b> 参照 ファイルが選択されていません。 |            |          |         |          |          |        |           |  |
| 証明書パスワード                          |            | >        |         |          |          |        |           |  |
|                                   |            | S        |         | ✓ 確定     | ]        | 戻る     |           |  |

**STEP2** 

**STEP3** 

⑤「行政書士電子証明書」もしくは 行政書士法人の「商業登記電子証明書」を選択して、 「開く」をクリックします。

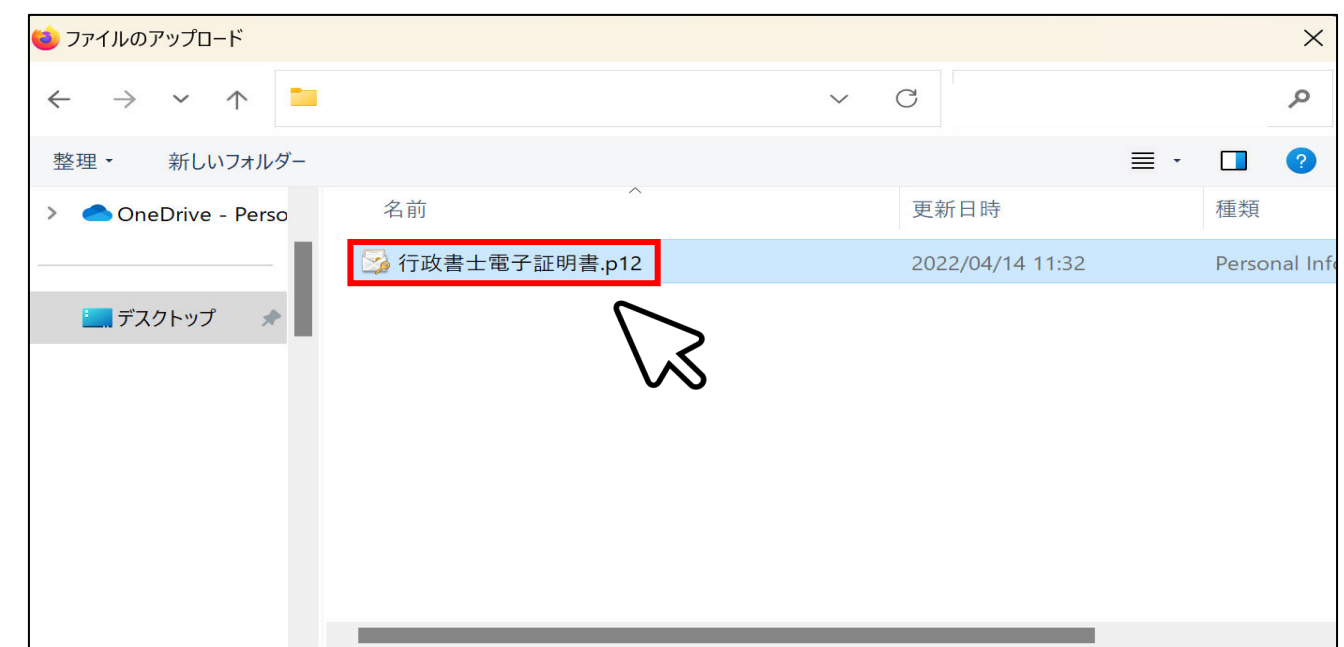

|                         | 開く(O) ▼ キャンセル      |
|-------------------------|--------------------|
| ファイル名(N): 行政書士電子証明書.p12 | マ すべてのファイル (*.*) マ |

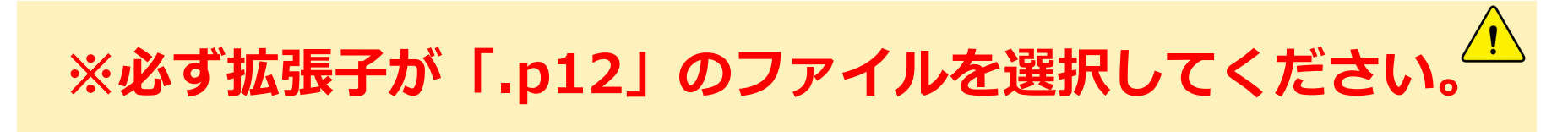

#### P.3「はじめに」参照 見当たらない場合は、P.3の 「⑦」を再度ご確認ください。

#### ⑥ 「証明書パスワード」にセコムのPINコードもしくは 商業登記電子証明書のパスワードを入力し「確定」をクリックします。

**STEP2** 

**STEP3** 

| OSS申請共同利用シ  | ステム(代理人業務 | アプリケーション  | /)      |          |               | 登録車OSS納付 | 軽OSS納付 |   |  | ログアウト 管理者 |
|-------------|-----------|-----------|---------|----------|---------------|----------|--------|---|--|-----------|
| 申請データ統計検索   | 代理人ユーザー管理 | 代理人組織管理   | 代理人拠点管理 | 各種ダウンロード |               |          |        |   |  |           |
| 代理人証明書登録    |           |           |         |          |               |          |        |   |  |           |
| 署名用証明書ファイルを | 登録します。    |           |         |          |               |          |        |   |  |           |
| 証明書ファイル     | 参照 行政書士   | 電子証明書.p12 |         |          |               |          |        |   |  |           |
| 証明書パスワード    |           |           |         |          |               |          |        |   |  |           |
|             | 6         | >         |         | ~        | <sub>確定</sub> |          | 戻る     | ] |  |           |
|             | $\sim$    | 8         |         |          |               | $\sim$   |        |   |  |           |

#### ⑦「代理人証明書更新」をクリックします。

| OSS申請共同利用シス  | SS申請共同利用システム(代理人業務アプリケーション) |         |                                     |  |  |  |  |  |  |  |  |
|--------------|-----------------------------|---------|-------------------------------------|--|--|--|--|--|--|--|--|
| 申請データ統計検索    | 代理人ユーザー管理 代理人組織管理           | 代理人拠点管理 | 各種ダウンロード                            |  |  |  |  |  |  |  |  |
| 代理人証明書照会     |                             |         |                                     |  |  |  |  |  |  |  |  |
| 登録日時         | 2016/08/10 12:00            |         |                                     |  |  |  |  |  |  |  |  |
| 屋号(カナ)       |                             |         |                                     |  |  |  |  |  |  |  |  |
| 屋号(漢字)       | 代理人A                        |         |                                     |  |  |  |  |  |  |  |  |
| 氏名又は代表者名(カナ) |                             |         | 先ほどの証明書ファイルから、屋号かどの情報が自動で反映され       |  |  |  |  |  |  |  |  |
| 氏名又は代表者名(漢字) | 00 00                       |         | 力はこの証明省ファイルのう、注うなこの情報の自動で欠いこれ<br>ます |  |  |  |  |  |  |  |  |
| 郵便番号         |                             |         | 69。                                 |  |  |  |  |  |  |  |  |
| 住所(都道府県~番地)  | 東京都千代田区三崎町2丁目15-6           |         | ・圧ク(ステ)                             |  |  |  |  |  |  |  |  |
| 住所(建物名等)     |                             |         |                                     |  |  |  |  |  |  |  |  |
| 訂明書右効期限      | 2010/00/10                  |         |                                     |  |  |  |  |  |  |  |  |

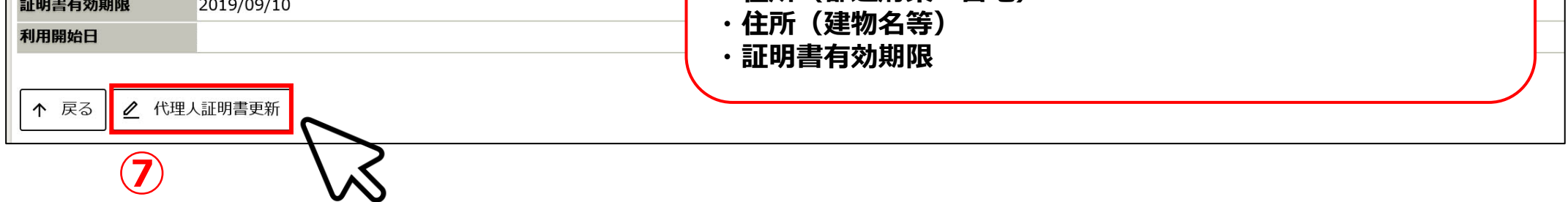

#### ⑧ 下記 【1】~【5】へ、スペースも含め正確に入力してください。

STEP2

**STEP3** 

| OSS申請共同利用シス                                                  | ステム (代理人業務)      | アプリケーション     | )             |             | 登録車OSS納付) | 軽OSS納付 | ログアウト | 管理者 |
|--------------------------------------------------------------|------------------|--------------|---------------|-------------|-----------|--------|-------|-----|
| 申請データ統計検索                                                    | 代理人ユーザー管理        | 代理人組織管理      | 代理人拠点管理       | 各種ダウンロー     | К         |        |       |     |
| 代理人証明書更新                                                     |                  |              |               |             |           |        |       |     |
| 電子証明書の内容通りに入力してください。値に誤りがある場合は申請できません。証明書パスワードは更新の都度入力が必要です。 |                  |              |               |             |           |        |       |     |
| 登録日時                                                         | 2016/08/10 12:00 |              |               |             |           |        |       |     |
| 屋号(カナ)                                                       | ダイリニンエー          |              |               | フリガラ        | トを入力      | ]      |       |     |
| 屋号(漢字)                                                       | 代理人A             |              |               |             |           |        |       |     |
| 氏名又は代表者名(カナ)                                                 | 00 00            |              | [2] ]         | フリガラ        | トを入力      |        |       |     |
| 氏名又は代表者名(漢字)                                                 | 00 00            |              |               |             |           |        |       |     |
| 郵便番号                                                         | 123-4567         |              | 【3】 垂         | <b>修供</b> 一 | を入力       |        |       |     |
| 住所(都道府県~番地)                                                  | 東京都千代田区三崎町       | 2丁目15-6      |               |             |           |        |       |     |
| 住所(建物名等)                                                     |                  |              |               |             |           |        |       |     |
| 証明書有効期限                                                      | 2019/09/10       |              |               |             |           |        |       |     |
| 利用開始日                                                        | 2018/09/10       |              | 【 <b>4】</b> ノ | 、力当E        | の日何       |        |       |     |
| 証明書パスワード                                                     |                  |              |               |             |           |        |       |     |
|                                                              |                  |              |               | ✓ 確定        | ] (9)     | 戻る     |       |     |
| 【5】<br>商                                                     | セコム<br>業登記電      | PINコ-<br>子証明 | -ドもし<br>書パス'  | ノくは<br>ワード  | 、<br>を入力  |        |       |     |

※ 1文字でも入力誤りがあると、OSS申請時にエラーとなります。 正確に入力してください。

#### **⑨ 入力が完了したら「確定」をクリックします。**

#### 以上で、電子証明書の入力は完了です。

#### ▶ P.3 「はじめに」参照

#### 電子証明書の内容についてご不明な場合は、 P.3「⑦」の問合せ先へご確認ください。

#### 4 拠点を作成します。

- ①「代理人拠点管理」をクリックします。
- ②「代理人拠点登録」をクリックします。

| OSS申請共同利用シ | マンテム (代理人業務ア) | プリケーション)         | 登録車OSS納付 軽OSS納付 | ログアウト 代理 管理 |      |
|------------|---------------|------------------|-----------------|-------------|------|
| 申請データ統計検索  | 代理人ユーザー管理     | 代理人組織管理(代理人拠点管理) | 各種ダウンロード        |             |      |
| 代理人拠点検索    |               |                  | $\geq$          |             |      |
| 代理人拠点ID    | 代理人拠点名        | 代理人拠点コード         | 記録等事務代行者委託番号    |             |      |
|            | 0             |                  |                 |             |      |
| Q 検索 リセ    | ット            |                  |                 |             |      |
|            |               |                  |                 | 0           | 件を表示 |
| (表示するデータはあ | りません)         |                  |                 |             |      |
| [☆ 代理人拠点登録 | 2             |                  |                 |             |      |
|            | $\bigvee$     |                  |                 |             |      |
| ③下記        | 【1】~【4        | ] へ、スペース         | も含め正確に入力        | してください。     |      |

**STEP2** 

**STEP3** 

#### C AINAS 代理人拠点登録

| OSS申請共同利用システム(代理  | と人業務アプリケーション)     |                  | 登録車OSS納付 軽OSS納付      |                                         |
|-------------------|-------------------|------------------|----------------------|-----------------------------------------|
| 申請データ統計検索 代理人ユーザ  | 一管理 代理人組織管理 亻     | 、理人拠点管理 各種ダウンロード |                      |                                         |
| 代理人拠点登録           |                   |                  |                      |                                         |
| 代理人拠点名 利活用事務府     |                   | 音の夕称を入力(全        | <b>备</b> )           | ご不明な場合は、P.3 「56」                        |
| 代理人拠点名(略称) 利活用事務所 |                   | 意の昭称を入力(主)       | 角)                   |                                         |
| 代理人拠点コード          |                   |                  |                      | の向古せ元へと唯認くたさい。                          |
| デフォルト保管場所標章受取区分   |                   | ~                |                      |                                         |
| 証明書等管理業者名         | 利活用 一郎            |                  | 轻証明書等管理業者名           | 利活用 一郎 (123456789)                      |
| 登録審査開始締切時間        | 16:00 3           | 運輸支局届出の          | 軽検査記録審査開始締切時間        | 16:00 【4】 軽検協届出の名称を入け                   |
|                   |                   | 夕称を1カ(今名)        | (軽)継続検査デフォルト車検証等受取区分 |                                         |
|                   |                   | 石称を入力(主角)        | (軽)継続検査依頼人車検証等受取区分設定 |                                         |
| 記録等事務代行者委託番号      | 1234567890        |                  |                      |                                         |
| 継続検査デフォルト電子車検証更新区 | 分 運輸支局等           | <b>*</b>         | (軽)継続検査デフォルト電子車検証更新区 | 区分 经给加重整所等                              |
| 中間登録デフォルト電子車検証更新区 | 分 運輸支局等           | ~                |                      | ■二次元コードが発行されました。印刷して窓口へ提出<br>(提示)してくたさい |
|                   |                   | 🗸 確定             | 戻る                   | 受取者(証明書等管理業者)                           |
|                   |                   |                  |                      | 8証用二次元コード                               |
|                   |                   |                  |                      |                                         |
| ※ 1文字でも           | 5入力誤り             | があると、            |                      | 発行年月日<br>検索キー                           |
| 車検証等る             | を付物を受             | をけ取れないな          | 易合がございます。            |                                         |
| 元 夜につう -          | $h \mid \tau / t$ | <u>~ + 1 x</u>   |                      |                                         |
| 正唯に人              | してくな              |                  |                      | 軽OSS 二次元QRコード印刷画面                       |

#### **STEP3**

## STEP3 AINASの初期設定

#### ④ 入力が完了したら「確定」をクリックします。

| OSS申請共同利用シ             | ステム(代理人業務) | アプリケーション   | /)      |          | 登録車OSS納付 軽OSS納付        | ログアウト 管理者                |    |  |  |  |
|------------------------|------------|------------|---------|----------|------------------------|--------------------------|----|--|--|--|
| 申請データ統計検索              | 代理人ユーザー管理  | 代理人組織管理    | 代理人拠点管理 | 各種ダウンロード |                        |                          | 管理 |  |  |  |
| 代理人拠点登録                |            |            |         |          |                        |                          |    |  |  |  |
| 代理人拠点名                 | 利活用事務所     | 活用事務所      |         |          |                        |                          |    |  |  |  |
| 代理人拠点名(略称)             | 利活用事務所     |            |         |          |                        |                          |    |  |  |  |
| 代理人拠点コード               |            |            |         |          |                        |                          |    |  |  |  |
| デフォルト保管場所標章受取区分 >      |            |            | ~       |          |                        |                          |    |  |  |  |
| <b>証明書等管理業者名</b> 利活用 一 |            | 利活用 一郎     |         |          | 轻証明書等管理業者名             | 利活用 一郎 (123456789)       |    |  |  |  |
| 登録審查開始締切時間 16:00       |            | 16:00      |         |          | 軽検査記録審査開始締切時間          | 16:00                    |    |  |  |  |
|                        |            |            |         |          | (軽)継続検査デフォルト車検証等受取区分   | (軽)継続検査デフォルト車検証等受取区分 🛛 🗸 |    |  |  |  |
|                        |            |            |         |          | (軽)継続検査依頼人車検証等受取区分設定可否 | □ 設定可                    |    |  |  |  |
| 記録等事務代行者委託番            | 持          | 1234567890 |         |          |                        |                          |    |  |  |  |
| 継続検査デフォルト電子            | 車検証更新区分    | 運輸支局等      | ~       |          | (軽)継続検査デフォルト電子車検証更新区分  | 軽検協事務所等 >                |    |  |  |  |
| 中間登録デフォルト電子            | 中南位亚更新区分   | 運輸支局等      | ~       |          |                        |                          |    |  |  |  |
|                        | ✓ 確定 戻る    |            |         |          |                        |                          |    |  |  |  |
|                        | 4          |            |         |          |                        |                          |    |  |  |  |

#### ⑤「一括利用者アカウント登録」をクリックします。

| OSS申請共同利用シス | ステム(代理人業務ア        | プリケーション       | •)         | 登録      | 車OSS納付 軽OSS納付          | ログアウト 代理 管理      |
|-------------|-------------------|---------------|------------|---------|------------------------|------------------|
| 申請データ統計検索   | 代理人ユーザー管理         | 代理人組織管理       | 代理人拠点管理    | 各種ダウンロ・ | -ド                     |                  |
| 代理人拠点照会     |                   |               |            |         |                        |                  |
| 代理人拠点ID     | 100702242         |               |            |         |                        |                  |
| 代理人拠点名      | 利活用事務所            |               |            |         |                        |                  |
| 代理人拠点名(略称)  | 利活用事務所            |               |            |         |                        |                  |
| 代理人拠点コード    |                   |               |            |         |                        |                  |
| デフォルト保管場所標章 | 重受取区分             |               |            |         |                        |                  |
| 証明書等管理業者名   |                   | 利活用一郎         |            | Ĩ       | 軽証明書等管理業者名             | 利活用 一郎(12345678) |
| 登録審査開始締切時間  |                   |               |            | Ĩ       | 軽検査記録審査開始締切時間          |                  |
|             |                   |               |            |         | (軽)継続検査デフォルト車検証等受取区分   |                  |
|             |                   |               |            |         | (輕)継続検査依頼人車検証等受取区分設定可召 | 5 設定否            |
| 記録等事務代行者委託番 | 号                 |               |            |         |                        |                  |
| 継続検査デフォルト電子 | 中華検証更新区分          |               |            |         | (軽)継続検査デフォルト電子車検証更新区分  | 軽検協事務所等          |
| 中間登録デフォルト電子 | 中検証更新区分           | 運輸支局等         |            |         |                        |                  |
| 一括利用者アカウント  |                   |               |            | I       | 軽ー括利用者アカウント            |                  |
| ADIアカウント    | API+-             |               |            |         | パスワード有効期限              | 登録日時             |
| AF17 35571  | 450E750216A7473FB | 43F99A2BA0261 | .84        |         | 2019/10/01             | 2019/10/02 10:04 |
| 会員          |                   |               |            |         |                        |                  |
| ▲ 一覧に戻る +   | · 会員登録            | 人拠点更新 +       | - 一括利用者アカウ | ッント登録   | + 軽一括利用者アカウント登録 + APIキ | ——登録 × 代理人拠点削除   |
|             |                   |               |            |         | $\sim$                 | 19               |

STEP2

**STEP3** 

#### ⑥ 下記 【1】~ 【7】へ、スペースも含め正確に入力してください。

| OSS申請共同利用シス  | ステム (代理人業務)     | アプリケーション   | 登録車                    | OSS納付 軽OSS納付 |          | ログアウト管理者   |          |  |  |
|--------------|-----------------|------------|------------------------|--------------|----------|------------|----------|--|--|
| 申請データ統計検索    | 代理人ユーザー管理       | 代理人組織管理    | 代理人拠点管理                | 各種ダウンロード     |          |            | 管理 🗸 🗸 🗸 |  |  |
| ー括利用者アカウント登録 |                 |            |                        |              |          |            |          |  |  |
| 登録後は納付利用者ID、 | 一括利用者ID及び、一     | -括利用者パスワート | <sup>×</sup> の変更はできません | Vo           |          |            |          |  |  |
| 納付利用者ID      | 12345678        | 【1】国3      | 交省OSSの                 | 「納付利用者ID」    | を手入力     |            |          |  |  |
| 一括利用者ID      | ABCD1234        | 【2】国3      | 交省OSSの                 | 「一括利用者ID」    | を手入力     |            |          |  |  |
| 一括利用者パスワード   | password        | 【3】国3      | 交省OSSの                 | 「一括利用者パス     | ワード」を手入  | . <b>力</b> |          |  |  |
| 到達番号パスワード    | password        | 【4】任詞      | 意の「パス                  | ワード」を手入力     | ※国交省OSS  | での状況照会に    | 使用します    |  |  |
| 納付形態(警察・支局)  | ダイレクト納付(国       | 庫金限定)      |                        | そののででの法は     | 《能をプルズウ、 | 、トク海坦      |          |  |  |
| 納付形態(県税)     | ダイレクト納付~        |            |                        | に自じろうての利用が   | ぶとノルソノノ  | るり送言。      |          |  |  |
| メールアドレス      | dairi@xxxxxx.jp |            |                        |              |          |            |          |  |  |
| 担当者名         | 利活用 太郎          | 【6】任       | 意の担当者                  | 氏名を手入力。      |          |            |          |  |  |
| 電話番号         | 090-1234-5678   | 【7】連續      | 絡先を手入                  | カ。           |          |            |          |  |  |
|              | ✓ 確定            |            |                        |              |          |            |          |  |  |

※ 【4】到達番号パスワードは、 入力後に内容を再確認することができませんので、 必ずメモ等へお控えください。

▶ P.3 「はじめに」参照

国交省OSSへ事前に登録したID等がご不明な場合は、 P.3「⑤」の問合せ先へご確認ください。

⑦ 入力が完了したら「確定」をクリックします。

| OSS申請共同利用シス  | <b>、テム(代理人業務アプリケーション</b> ) | 登録車       | OSS納付 軽OSS | 納付 | ログアウト | 管理者 |    |
|--------------|----------------------------|-----------|------------|----|-------|-----|----|
| 申請データ統計検索    | 代理人ユーザー管理 代理人組織管理          | 代理人拠点管理   | 各種ダウンロード   |    |       | 管理  | ~  |
| 一括利用者アカウ     | ント登録                       |           |            |    |       |     |    |
| 登録後は納付利用者ID、 | 一括利用者ID及び、一括利用者パスワード       | の変更はできません |            |    |       |     |    |
| 納付利用者ID      | 12345678                   |           |            |    |       |     |    |
| 一括利用者ID      | ABCD1234                   |           |            |    |       |     |    |
| 一括利用者パスワード   | password                   |           |            |    |       |     |    |
| 到達番号パスワード    | password                   |           |            |    |       |     |    |
| 納付形態(警察・支局)  | ダイレクト納付(国庫金限定) >           |           |            |    |       |     |    |
| 納付形態(県税)     | ダイレクト納付、                   |           |            |    |       |     |    |
| メールアドレス      | dairi@xxxxxx.jp            |           |            |    |       |     |    |
| 担当者名         | 利活用 太郎                     |           |            |    |       |     |    |
| 電話番号         | 090-1234-5678              |           |            |    |       |     |    |
|              |                            | ✓ 確定      |            | 戻る |       |     |    |
|              |                            | (         | $\sim$ VS  |    |       |     | 20 |

#### STEP2

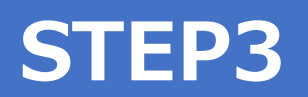

### STEP3 AINASの初期設定

#### ⑧「軽一括利用者アカウント登録」をクリックします。

| SS申請共同利用シ   | ステム(代理人業務ア        | プリケーション        | )                             | 登録車OSS納付     | 軽OSS納付                     | ログアウト 代理 管理      |  |  |
|-------------|-------------------|----------------|-------------------------------|--------------|----------------------------|------------------|--|--|
| 申請データ統計検索   | 代理人ユーザー管理         | 代理人組織管理        | 代理人拠点管理                       | <br>各種ダウンロード |                            |                  |  |  |
| 代理人拠点照会     |                   |                |                               |              |                            |                  |  |  |
| 代理人拠点ID     | 100702242         |                |                               |              |                            |                  |  |  |
| 代理人拠点名      | 利活用事務所            |                |                               |              |                            |                  |  |  |
| 代理人拠点名(略称)  | 利活用事務所            |                |                               |              |                            |                  |  |  |
| 代理人拠点コード    |                   |                |                               |              |                            |                  |  |  |
| デフォルト保管場所標準 | 章受取区分             |                |                               |              |                            |                  |  |  |
| 証明書等管理業者名   |                   | 利活用 一郎         |                               | 軽証明書等管理      | <b>፤業者名</b>                | 利活用 一郎(12345678) |  |  |
| 登録審査開始締切時間  |                   |                |                               | 軽検査記録審査      | <b>E開始締切時間</b>             |                  |  |  |
|             |                   |                |                               | (軽)継続検査      | デフォルト車検証等受取区分              |                  |  |  |
|             |                   |                |                               | (軽)継続検査      | (軽)継続検査依頼人車検証等受取区分設定可否 設定否 |                  |  |  |
| 記録等事務代行者委託  | 番号                |                |                               |              |                            |                  |  |  |
| 継続検査デフォルト電子 | 子車検証更新区分          |                |                               | (軽)継続検査      | <b>ぼデフォルト電子車検証更新区分</b>     | 軽検協事務所等          |  |  |
| 中間登録デフォルト電子 | 子車検証更新区分          | 運輸支局等          |                               |              |                            |                  |  |  |
| 一括利用者アカウント  |                   |                |                               | 軽一括利用者フ      | 7カウント                      |                  |  |  |
| APTアカウント    | API+-             |                |                               |              | パスワード有効期限                  | 登録日時             |  |  |
|             | 450E750216A7473FE | 343F99A2BA0261 | 84                            |              | 2019/10/01                 | 2019/10/02 10:04 |  |  |
| 会員          |                   |                |                               |              |                            |                  |  |  |
|             |                   |                |                               |              |                            |                  |  |  |
| ↑ 一覧に戻る 🛛 🕂 | + 会員登録 🛛 🖉 代理     | 人拠点更新 +        | <ul> <li>一括利用者アカウン</li> </ul> | レト登録 + 軽一括利用 | 諸アカウント登録 + APIキ            | 登録 × 代理人拠点削除     |  |  |
| J           |                   |                |                               |              |                            |                  |  |  |
|             |                   |                |                               |              | 8                          |                  |  |  |
| 記 【1】       | ] ~ [7]           | A, 5           | スペース                          | スも含め正        | E確に入力し                     | 、てください。          |  |  |
|             |                   |                |                               |              |                            |                  |  |  |
| ロロ L 上 」    | <br>人業務アプリケーション   | ン)             | 登録車O                          | SS納付 軽OSS納付  |                            | ログアウト 代理 管理      |  |  |

軽一括利用者アカウント登録

9

OSS申請 申請データ

| 幼は利田老丁D     | KNAB1234     | 1 1   |               | 「公山ノナチリ |
|-------------|--------------|-------|---------------|---------|
| 登録後は納付利用者ID | 、一括利用者ID及び、一 | 一括利用者 | 新パスワードの変更はできる | ません。    |

| Takened to the last |              |                                                    |
|---------------------|--------------|----------------------------------------------------|
| 納付利用者ID             | KNAB1234     | 【1】軽OSSの「納付利用者ID」を手入力                              |
| 一括利用者ID             | KIAB1234     | 【2】軽OSSの「一括利用者ID」を手入力                              |
| 一括利用者パスワード          | password     | 【3】軽OSSの「一括利用者パスワード」を手入力                           |
| 到達番号パスワード           | qwerty01     | 【4】任意の「パスワード」を手入力 ※軽OSSでの状況照会に使用します。               |
| 納付形態(検査手数料等         | ・自動車重量税)     | ダイレクト納付(国庫金限定)、、、、、、、、、、、、、、、、、、、、、、、、、、、、、、、、、、、、 |
| 納付形態(軽自動車税環         | 境性能割)        | ダイレクト納付、                                           |
| メールアドレス             |              |                                                    |
| 担当者名                | 担当 太郎        | 【6】任意の担当者氏名を手入力。                                   |
| 電話番号                | 03-5357-1317 | 【7】連絡先を手入力。                                        |
|                     |              | ✓ 確定 戻る                                            |

#### ※ 【4】到達番号パスワードは、 入力後に内容を再確認することができませんので、 ふずメモ等へお控えください。

## P.3「はじめに」参照 軽OSSへ事前に登録したID等がご不明な場合は、 P.3「⑥」の問合せ先へご確認ください。

#### ⑩ 入力が完了したら「確定」をクリックします。

| OSS申請共同利用シス  | テム(代理人業       | 務アプリケーショ  | ン)           | 登録車OSS納付   | 軽OSS納付 |  | ログアウト 代理 管理 |  |
|--------------|---------------|-----------|--------------|------------|--------|--|-------------|--|
| 申請データ統計検索    | 代理人ユーザー管理     | L 代理人組織管理 | 代理人拠点管理      | 各種ダウンロード   |        |  |             |  |
| 軽一括利用者アカワ    | 軽一括利用者アカウント登録 |           |              |            |        |  |             |  |
| 登録後は納付利用者ID、 | 一括利用者ID及び、    | 一括利用者パスワー | - ドの変更はできませ, | <i>.</i>   |        |  |             |  |
| 納付利用者ID      | KNAB1234      |           |              |            |        |  |             |  |
| 一括利用者ID      | KIAB1234      |           |              |            |        |  |             |  |
| 一括利用者パスワード   | password      |           |              |            |        |  |             |  |
| 到達番号パスワード    | qwerty01      |           |              |            |        |  |             |  |
| 納付形態(検査手数料等  | ・自動車重量税)      | ダイレクト納付   | (国庫金限定) 🗸    |            |        |  |             |  |
| 納付形態(軽自動車税環共 | 竟性能割)         | ダイレクト納付   | ×            |            |        |  |             |  |
| メールアドレス      |               |           |              |            |        |  |             |  |
| 担当者名         | 担当 太郎         |           |              |            |        |  |             |  |
| 電話番号         | 03-5357-1317  |           |              |            |        |  |             |  |
|              |               |           |              | ✓ 確定 10    | 戻る     |  |             |  |
|              |               |           |              | $\searrow$ |        |  |             |  |

**STEP2** 

**STEP3** 

#### 以上で、拠点の作成は完了です。

22

#### 5 拠点管理者ユーザー作成します。

STEP1

※不要な場合は「6 担当者ユーザー作成」にお進みください。

STEP2

**STEP3** 

- ①「代理人ユーザー管理」をクリックします。
- ②「代理人拠点管理者ユーザー登録」をクリックします。

| OSS申請共同利用システム(代理人業  | 務アプリケーション)        |                    | 登録車OSS納付 軽OSS納付                       | ログアウト 管理者        |
|---------------------|-------------------|--------------------|---------------------------------------|------------------|
| 申請データ統計検索 代理人ユーザー管理 | 化理人組織管理 代理人拠点管理 名 | 3種ダウンロード           |                                       |                  |
| 代理人ユーザー検索           | $\sim$            |                    |                                       |                  |
|                     | (分理上如古 按阳         |                    |                                       |                  |
|                     |                   |                    |                                       |                  |
| 1                   | □ 管理者             | 🗌 拠点管理者 🔲 担当者(送信可) | □ 担当者(送信不可)                           |                  |
| Q 検索 リセット           |                   |                    |                                       |                  |
| <前 1 2 3 4 5 6 次>   |                   |                    |                                       |                  |
| へ 〜<br>ログインID       | ^ ~<br>ユーザー名      | ∧ ∨<br>代理人拠点       | ▲ ~<br>権限                             | ◇ ◇<br>最終ログイン日時  |
| dairi0001           | 00 00             |                    | 回———————————————————————————————————— | 2016/01/12 12:00 |
| dairi0002           | 00 00             |                    | 管理者                                   | 2016/01/12 12:00 |
| dairi0003           | 00 00             | ○○支部               | 担当者(送信可)                              | 2016/01/12 12:00 |
| dairi0004           | 00 00             | ○○支部               | 担当者(送信可)                              | 2016/01/12 12:00 |
| dairi0005           | 00 00             | ○○支部               | 担当者(送信可)                              | 2016/01/12 12:00 |
| dairi0006           | 00 00             | ○○支部               | 担当者(送信可)                              | 2016/01/12 12:00 |
| dairi0007           | 00 00             | ○○支部               | 担当者(送信可)                              | 2016/01/12 12:00 |
| dairi0008           | 00 00             | ○○支部               | 担当者(送信可)                              | 2016/01/12 12:00 |
| dairi0009           | 00 00             | ○○支部               | 担当者(送信可)                              | 2016/01/12 12:00 |
| dairi0010           | 00 00             | ○○支部               | 担当者(送信可)                              | 2016/01/12 12:00 |
| dairi0011           | 00 00             | ○○支部               | 担当者(送信可)                              | 2016/01/12 12:00 |
| dairi0012           | 00 00             | ○○支部               | 担当者(送信可)                              | 2016/01/12 12:00 |
| dairi0013           | 00 00             | ○○支部               | 担当者(送信可)                              | 2016/01/12 12:00 |
| dairi0014           | 00 00             | ○○支部               | 担当者(送信可)                              | 2016/01/12 12:00 |
| dairi0015           | 00 00             | ○○支部               | 担当者(送信可)                              | 2016/01/12 12:00 |
| dairi0016           | 00 00             | ○○支部               | 担当者(送信可)                              | 2016/01/12 12:00 |
| dairi0017           | 00 00             | ○○支部               | 担当者(送信可)                              | 2016/01/12 12:00 |
| dairi0018           | 00 00             | ○○支部               | 担当者(送信可)                              | 2016/01/12 12:00 |
| dairi0019           | 00 00             | ○○支部               | 担当者(送信可)                              | 2016/01/12 12:00 |
| <u>dairi0020</u>    | 00 00             | ○○支部               | 担当者(送信可)                              | 2016/01/12 12:00 |
| + 代理人担当者ユーザー登録 + 代理 | 里人拠点管理者ユーザー登録     |                    |                                       |                  |
|                     |                   |                    |                                       |                  |
|                     | <u>د</u> \ ک      |                    |                                       |                  |
|                     | $\sim$            |                    |                                       |                  |

#### P.12「ユーザの種類について」参照 各ユーザーの違い等については、P.12を ご確認ください。

STEP1

#### ③ 下記 【1】~ 【4】へ、スペースも含め正確に入力してください。

**STEP2** 

**STEP3** 

#### ④ 入力が完了したら「確定」をクリックします。

| OSS申請共同利用シン | ステム(代理)  | 人業務ア  | プリケーシ言  | ョン)      |      |        |     |     | 登録車        | OSS納付 | 軽OSS納付) |   | ログアウト 管理者 |
|-------------|----------|-------|---------|----------|------|--------|-----|-----|------------|-------|---------|---|-----------|
| 申請データ統計検索   | 代理人ユーザー  | -管理 ( | 代理人組織管理 | 图 代理人拠点智 | 锂 各種 | ダウンロード |     |     |            |       |         |   |           |
| 代理人拠点管理者    | ユーザー登録   | 録     |         |          |      |        |     |     |            |       |         |   |           |
| 代理人の拠点管理者ユー | -ザーを登録しま | ます。   | 5       |          |      |        |     |     |            |       |         |   |           |
| ログインID      | dairi001 | [1]   | 任意の     | )IDを手    | 入力   |        |     |     |            |       |         |   |           |
| ユーザー名       | 管理者1     | [2]   | 任意の     | シューザ     | ー名を  | き手入力   |     |     |            |       |         |   |           |
|             |          |       | -       |          |      |        |     |     |            |       |         |   |           |
| パスワード       | 確認のため、ノ  | パスワード | の再入力が必要 | 要です。     | 3】任  | 意のパ    | スワー | ードを | 手入力        |       |         |   |           |
|             |          |       |         |          |      |        |     |     |            |       |         |   |           |
| 代理人拠点       | ○○支部~    |       |         |          | 4】所  | 属する    | 代理、 | 人拠点 | をプル        | ダウン   | ンより選    | 択 |           |
|             |          |       |         |          |      |        | ~ 1 | 確定  | $\sim$     |       | 戻る      |   |           |
|             |          |       |         |          |      |        |     | 4   | $\searrow$ |       |         |   |           |

パスワードについて

※上下段同じものを入力してください ※「数字、アルファベット大文字と小文字、記号」3種類以上を組合せてください。

※ 文字数は8文字以上で新しいパスワードを設定してください。

24

 $\overline{}$ 

#### 6 担当者ユーザー作成します。

STEP1

- ① 「依頼人ユーザー管理」 をクリックします。
- ②「依頼人担当者ユーザー登録」をクリックします。

| OSS申請共同利用システム(代理人業  | 務アプリケーション)        |                    | 登録車OSS納付 軽OSS納付 | ログアウト 管理者        |
|---------------------|-------------------|--------------------|-----------------|------------------|
| 申請データ統計検索 代理人ユーザー管理 | 化理人組織管理 代理人拠点管理 名 | 3種ダウンロード           |                 |                  |
| 代理人ユーザー検索           | $\square$         |                    |                 |                  |
| ログインID ユーザー名        | 代理人拠点 権限          |                    |                 |                  |
|                     |                   | □ 拠占管理者 □ 担当者(送信可) | □ 担当者 (送信不可)    |                  |
|                     |                   |                    |                 |                  |
| Q 検索 リセット           |                   |                    |                 |                  |
| <前 1 2 3 4 5 6 次>   |                   |                    |                 |                  |
| へ ∨<br>ログインID       | ∧ ∨<br>ユーザー名      | △ ~<br>代理人拠点       | ~ ~<br>権限       | ~ ~<br>最終ログイン日時  |
| dairi0001           | 00 00             | ○○支部               | 担当者(送信可)        | 2016/01/12 12:00 |
| dairi0002           | 00 00             |                    | 管理者             | 2016/01/12 12:00 |
| dairi0003           | 00 00             | ○○支部               | 担当者(送信可)        | 2016/01/12 12:00 |
| dairi0004           | 00 00             | ○○支部               | 担当者(送信可)        | 2016/01/12 12:00 |
| dairi0005           | 00 00             | ○○支部               | 担当者(送信可)        | 2016/01/12 12:00 |
| dairi0006           | 00 00             | ○○支部               | 担当者(送信可)        | 2016/01/12 12:00 |
| dairi0007           | 00 00             | ○○支部               | 担当者(送信可)        | 2016/01/12 12:00 |
| dairi0008           | 00 00             | ○○支部               | 担当者(送信可)        | 2016/01/12 12:00 |
| dairi0009           | 00 00             | ○○支部               | 担当者(送信可)        | 2016/01/12 12:00 |
| dairi0010           | 00 00             | ○○支部               | 担当者(送信可)        | 2016/01/12 12:00 |
| <u>dairi0011</u>    | 00 00             | ○○支部               | 担当者(送信可)        | 2016/01/12 12:00 |
| dairi0012           | 00 00             | ○○支部               | 担当者(送信可)        | 2016/01/12 12:00 |
| dairi0013           | 00 00             | ○○支部               | 担当者(送信可)        | 2016/01/12 12:00 |
| dairi0014           | 00 00             | ○○支部               | 担当者(送信可)        | 2016/01/12 12:00 |
| dairi0015           | 00 00             | ○○支部               | 担当者(送信可)        | 2016/01/12 12:00 |
| dairi0016           | 00 00             | ○○支部               | 担当者(送信可)        | 2016/01/12 12:00 |
| dairi0017           | 00 00             | ○○支部               | 担当者(送信可)        | 2016/01/12 12:00 |
| dairi0018           | 00 00             | ○○支部               | 担当者(送信可)        | 2016/01/12 12:00 |
| dairi0019           | 00 00             | ○○支部               | 担当者(送信可)        | 2016/01/12 12:00 |
| dairi0020           | 00 00             | ○○支部               | 担当者(送信可)        | 2016/01/12 12:00 |
| + 代理人担当者ユーザー登録 + 代3 | 理人拠点管理者ユーザー登録     |                    |                 |                  |

**STEP2** 

**STEP3** 

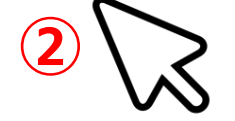

STEP1

#### ③ 下記 【1】~【5】へ、スペースも含め正確に入力してください。

STEP2

#### ④ 入力が完了したら「確定」をクリックします。

| OSS申請共同利用シ  | ステム(代理   | し業務ア  | プリケーション  | )       |          |          | 登録車OSS納      | 付<br>軽OSS納付 |   | ログアウト 管理者 |
|-------------|----------|-------|----------|---------|----------|----------|--------------|-------------|---|-----------|
| 申請データ統計検索   | 代理人ユーザ   | 一管理 亻 | 代理人組織管理  | 代理人拠点管理 | 各種ダウンロード |          |              |             |   |           |
| 代理人担当者ユー    | ザー登録     |       | _        |         |          |          |              |             |   |           |
| 代理人の担当者ユーザー | -を登録します  | . (3  |          |         |          |          |              |             |   |           |
| ログインID      | dairi001 | 【1】   | 任意の      | IDを手入   | 、カ       |          |              |             |   |           |
| ユーザー名       | 管理者1     | [2]   | 任意の      | ユーザー    | 名を手入力    |          |              |             |   |           |
|             |          |       | *        |         |          |          |              |             |   |           |
| パスワード       | 確認のため、   | パスワード | の再入力が必要で | ল্ব. 3  | 任意のパ     | スワードを    | 手入力          |             |   |           |
|             |          |       |          |         |          |          |              |             |   |           |
| 代理人拠点       | 00支部 ~   |       |          | [4]     | 所属する     | 代理人拠点る   | をプルダ         | ウンより選択      | 5 |           |
| デフォルト申請先    | 東京都 🗸    | 輬∨    |          |         |          |          |              |             |   |           |
| 軽デフォルト申請先   | 東京都~     | 東京∨   |          |         |          |          |              |             |   |           |
| デフォルト表示メニュー |          | ~     |          |         |          |          |              |             |   |           |
| 権限          | 担当者(送    | 信可) 🗸 | •        | [5]     | 】権限をプ    | ルダウンより   | り選択          |             |   |           |
|             |          |       |          |         |          | 、        | Γ            | ĒZ          |   |           |
|             |          |       |          |         |          |          |              |             |   |           |
|             |          |       |          |         |          | <b>4</b> | >            |             |   |           |
|             |          |       |          |         |          |          | $\checkmark$ |             |   |           |

パスワードについて ※ 上下段同じものを入力してください ※「数字、アルファベット大文字と小文字、記号」3種類以上を組合せてください。 ※ 文字数は8文字以上で新しいパスワードを設定してください。

権限について

※申請作業実施者は「担当者(送信可)」を選択してください。 ※データ入力、閲覧のみの場合は「担当者(送信不可)」を選択してください。

以上で初期設定は全て完了です。 以降は、担当者ユーザーでログインのうえ、 OSS申請のデータ作成を行うことができます。

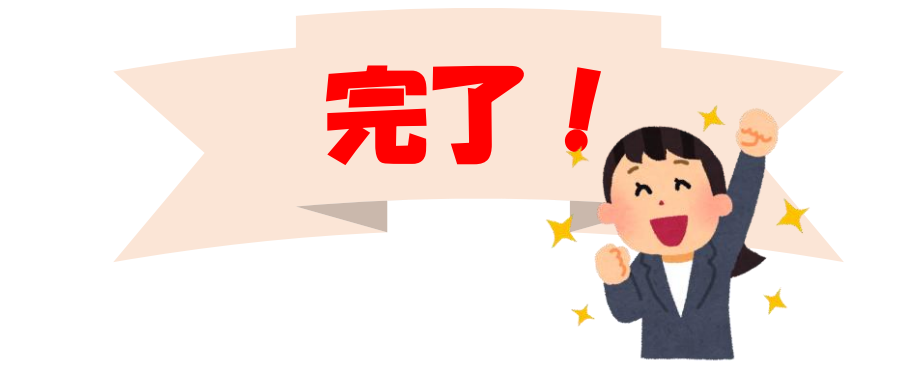

STEP3

26

<u>/!</u>

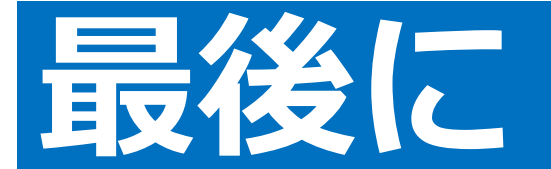

### 電子証明書の更新の際は

#### 「STEP3 AINAS初期設定(P14~P17)」電子証明書の入力作業を参照し 電子証明書の更新作業を実施してください。

| OSS申請共同利用シス                           | ステム(代理人業務        | アプリケーション   | <i>,</i> ) | 登録車OSS納付            | 軽OSS納付 | ログアウト 管理者 |  |  |
|---------------------------------------|------------------|------------|------------|---------------------|--------|-----------|--|--|
| 申請データ統計検索                             | 代理人ユーザー管理        | 代理人組織管理    | 代理人拠点管理    | 各種ダウンロード            |        |           |  |  |
| 代理人証明書更新                              |                  |            |            |                     |        |           |  |  |
| 電子証明書の内容通りに                           | 「入力してください。値      | 「に誤りがある場合は | 申請できません。   | 証明書パスワードは更新の都度入力が必要 | 要です。   |           |  |  |
| 登録日時                                  | 2016/08/10 12:00 |            |            |                     |        |           |  |  |
| 屋号(カナ)                                | ダイリニンエー          |            |            | フリガナを入力             |        |           |  |  |
| 屋号(漢字)                                | 代理人A             |            |            |                     |        |           |  |  |
| 氏名又は代表者名(カナ)                          | 00 00            |            |            | フリガナを入力             |        |           |  |  |
| 氏名又は代表者名(漢字)                          | 00 00            |            |            |                     |        |           |  |  |
| 郵便番号                                  | 123-4567         |            | 【3】重       | 便番号を入力              |        |           |  |  |
| 住所(都道府県~番地)                           | 東京都千代田区三崎町       | J2丁目15-6   |            |                     |        |           |  |  |
| 住所(建物名等)                              |                  |            |            |                     |        |           |  |  |
| 証明書有効期限                               | 2019/09/10       |            |            |                     |        |           |  |  |
| 利用開始日                                 | 2018/09/10       |            |            | <b>ヘ刀当日の日何</b>      |        |           |  |  |
| 証明書パスワード                              |                  |            |            |                     |        |           |  |  |
|                                       |                  |            |            | ✓ 確定                | 戻る     |           |  |  |
| 【5】セコムPINコードもしくは<br>商業登記電子証明書パスワードを入力 |                  |            |            |                     |        |           |  |  |

※ 1文字でも入力誤りがあると、OSS申請時にエラーとなります。 正確に入力してください。

#### P.3 「はじめに」参照

電子証明書の内容についてご不明な場合は、 P.3「⑦」の問合せ先へご確認ください。

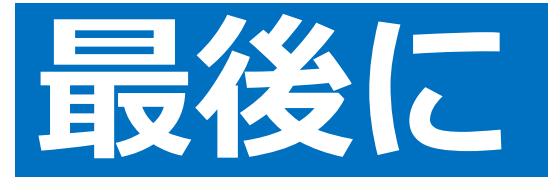

### サポートについてご紹介します

- ① 以下リンク先(当協会HP)へ、よくあるご質問を 掲載しておりますのでご覧ください。
  - リンク:<u>https://www.aina.or.jp/faq</u>

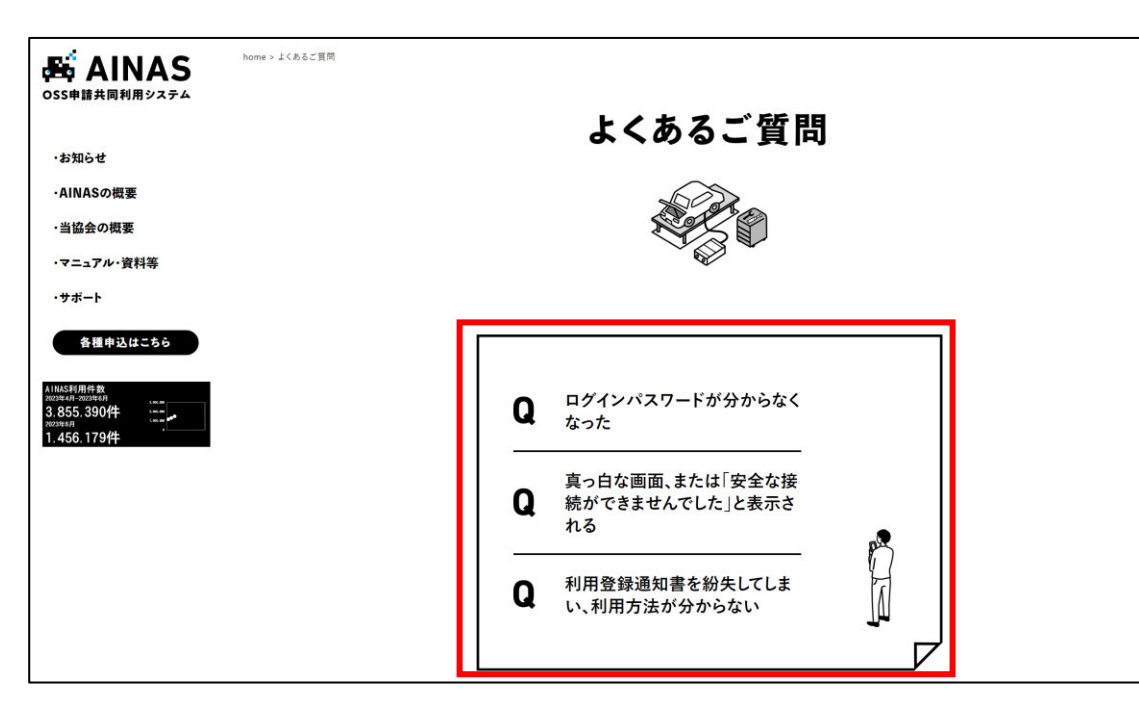

② その他ご不明点については、以下リンク先(当協会HP)より お問合わせください。

リンク:<u>https://www.aina.or.jp/contact/</u>

|        | ■OSSの仕組み全般についてお問い合わせの方 ー                                                                                                    | Mail Form<br>AlkASを使ってのOSS申請について                                                                                                    |
|--------|----------------------------------------------------------------------------------------------------|----------------------------------------------------------------------------------------------------|
|        | お手数ですが以下の連絡先にお問い合わせ願います。<br>日本行政書士会連合会<br>※下記は行政書士専用ダイヤルです                                                                                                    |                                                                                                    |
| 行政書士の方 | お電話でのお問い合わせ<br>電話番号:03-6435-7578<br>受付時間:9:00 ~ 16:00(年末年始を除く平日)<br>※音声ガイダンスに従い、お問い合わせの内容を選択いただくと、通切な問い合わせ先に電話が繋がれます。<br>なお、転送先の状況によっては、電話が繋がれない場合がありますので、その際は日時を改めてご連絡ください。 | お聞い合わせの内容を下起フォームにご記入頂き、同意の上、迷信がタンをクリックしてください。お問い合わ<br>せ内障の回答につきましては、メールスは電数で回答いたします。<br>****回用べ目により、単位におり用を感く得なる###すずた#27年(Spec、<br>会社名(任意)<br>まごも |
| li 🔪   | メールでのお問い合わせ<br>メール :gyoumu1@staff.gyosei.or.jp                                                                                                    | <b>期当者名(必須)</b><br>(同:内当: 用士町                                                                                                    |

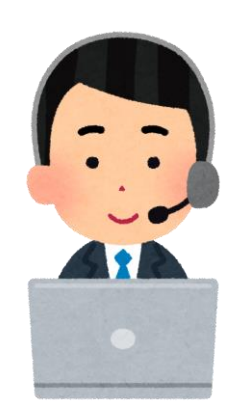

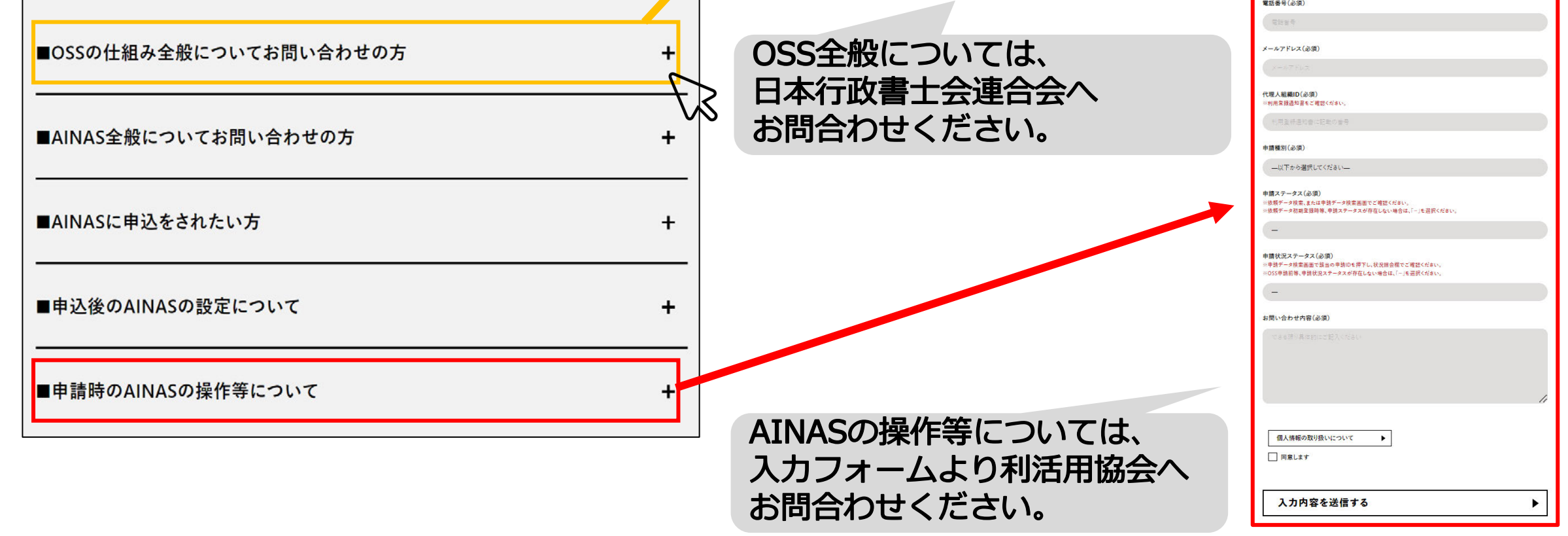